## 云原生应用网络

## 用户指南

文档版本01发布日期2025-01-23

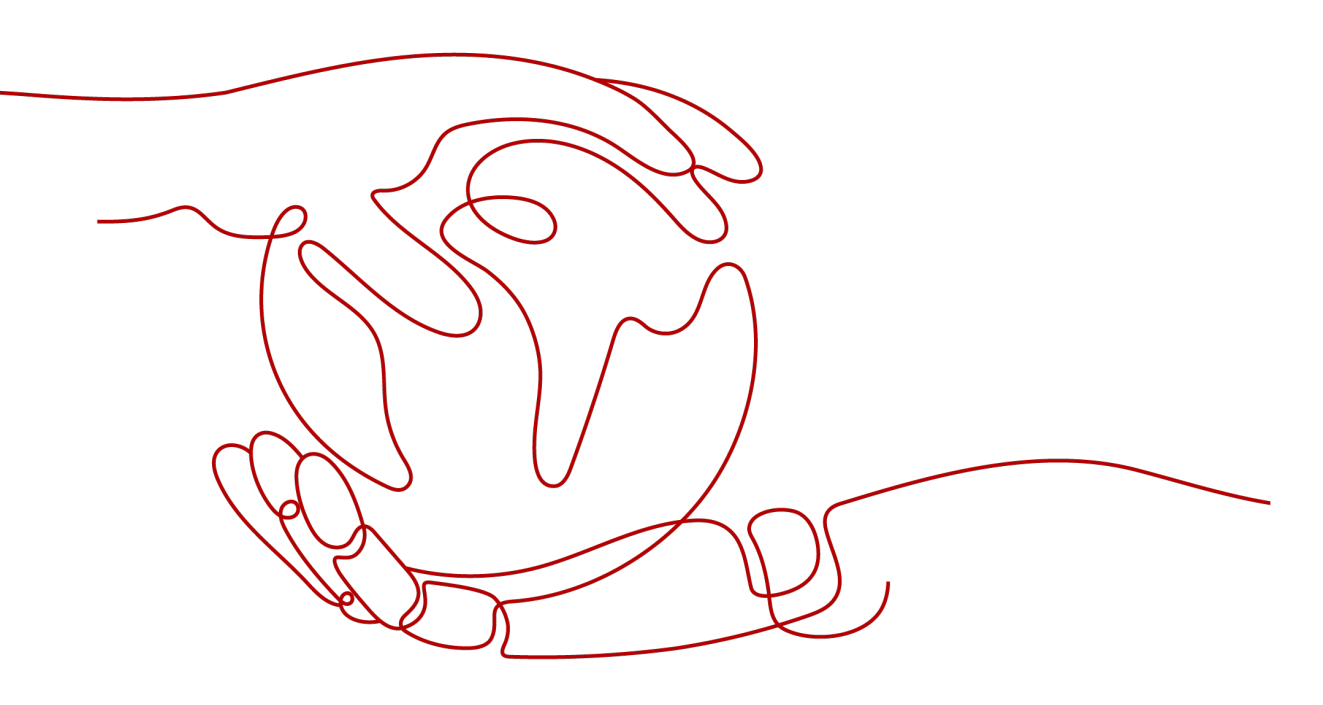

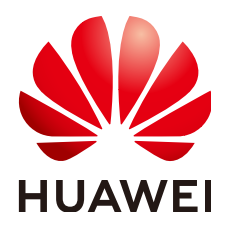

#### 版权所有 © 华为云计算技术有限公司 2025。保留一切权利。

非经本公司书面许可,任何单位和个人不得擅自摘抄、复制本文档内容的部分或全部,并不得以任何形式传播。

#### 商标声明

NUAWE和其他华为商标均为华为技术有限公司的商标。 本文档提及的其他所有商标或注册商标,由各自的所有人拥有。

#### 注意

您购买的产品、服务或特性等应受华为云计算技术有限公司商业合同和条款的约束,本文档中描述的全部或部 分产品、服务或特性可能不在您的购买或使用范围之内。除非合同另有约定,华为云计算技术有限公司对本文 档内容不做任何明示或暗示的声明或保证。

由于产品版本升级或其他原因,本文档内容会不定期进行更新。除非另有约定,本文档仅作为使用指导,本文 档中的所有陈述、信息和建议不构成任何明示或暗示的担保。

### 华为云计算技术有限公司

地址: 贵州省贵安新区黔中大道交兴功路华为云数据中心 邮编: 550029

网址: <u>https://www.huaweicloud.com/</u>

目录

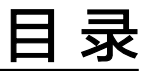

| 1 云原生应用网络                | 1  |
|--------------------------|----|
| 1.1 创建云原生应用网络            | 1  |
| 1.2 管理云原生应用网络            | 3  |
| 2 关联云原生应用网络与服务           | 5  |
| 3 关联云原生应用网络与 VPC         | 7  |
| 4 云原生应用网络的服务             | 9  |
| 4.1 服务概述                 | 9  |
| 4.2 创建服务                 |    |
| 4.3 管理云原生应用网络的服务         |    |
| 4.4 配置路由规则               | 14 |
| 4.5 关联/删除关联 ANC          |    |
| 5 成员组                    |    |
| 5.1 成员组概述                |    |
| 5.2 创建成员组                |    |
| 5.3 管理成员组                | 21 |
| 5.4 管理成员                 |    |
| 6 云原生应用网络的健康检查           | 24 |
| 6.1 健康检查概述               | 24 |
| 6.2 创建健康检查               | 27 |
| 6.3 管理健康检查               | 31 |
| 7 共享 ANC 和服务             | 35 |
| 7.1 共享 ANC 和服务概述         |    |
| 7.2 管理 ANC 共享            |    |
| 7.3 管理服务共享               | 45 |
| 8 监控与审计                  |    |
|                          |    |
| 8.2 使用 CTS 服务审计 ANC 关键操作 | 54 |
| 9 管理 ANC 的配额             | 57 |

## ▲ 云原生应用网络

## 1.1 创建云原生应用网络

#### 操作场景

如果您需要部署全域互联的网络,较之传统网络,云原生应用网络的创建成本更低, 并且可以自动优化就近访问。

下面介绍如何在管理控制台创建云原生应用网络。

#### 须知

云原生应用网络功能目前处于邀测状态,如果您需要使用该功能,请<mark>提交工单</mark>,联系 专业工程师为您开通邀测白名单。

#### 操作步骤

- 1. 登录管理控制台。
- 2. 单击管理控制台左上角的 , 选择区域和项目。
- 在页面左上角单击 图标,打开服务列表,选择"网络 > 云连接"。
   进入"云连接"列表页面。
- 在左侧导航栏,选择"云原生应用网络 > 我的ANC"。
   进入云原生应用网络主页面。
- 单击页面右上角的"创建云原生应用网络"。
   进入"创建云原生应用网络"页面。

#### 图 1-1 创建云原生应用网络

| 创建云原生应用网络 ②                    |              |    |    |
|--------------------------------|--------------|----|----|
|                                |              |    |    |
| 基本信息                           |              |    |    |
| 各称                             |              |    |    |
| anc-01                         |              |    |    |
| 播述 (可选)                        |              |    |    |
| 请输入                            |              |    |    |
|                                |              |    |    |
|                                | 0/255 //     |    |    |
|                                |              |    |    |
| 服务关联 (可选)                      |              |    |    |
| > 自有服务 ⊙                       |              |    |    |
| ∨ 按ID查找服务 ③                    |              |    |    |
|                                |              |    |    |
| VPC关联 (可选) ③                   |              |    |    |
| 区域                             | <b>盐织私有云</b> | 子网 | 操作 |
| ④ 滞加                           |              |    |    |
| 40xXXXX111107; thrscn.dc.Web02 |              |    |    |

#### 6. 根据界面提示,配置云原生应用网络的基本信息,如<mark>表1-1</mark>所示。

| 参数名称    | 参数说明                                                                | 取值样例       |
|---------|---------------------------------------------------------------------|------------|
| 名称      | 必选参数。该名称在云原生应用网络创建后不<br>能修改。                                        | anc-01     |
|         | 输入云原生应用网络的名称。要求如下:                                                  |            |
|         | ● 长度范围为1~64位。                                                       |            |
|         | <ul> <li>名称由中文、英文字母、数字、中划线</li> <li>(-)、点(.)组成。</li> </ul>          |            |
| 描述      | 可选参数。                                                               | -          |
|         | 您可以根据需要在文本框中输入对云原生应用<br>网络的描述信息。                                    |            |
| 服务关联/自  | 可选参数。                                                               | service-01 |
| 有服务     | 支持关联当前账号创建的同区域或者跨区域的<br>服务。                                         |            |
| 服务关联/按  | 可选参数。                                                               | -          |
| ID查找服务  | 支持输入服务ID查找并关联同账号或者跨账号<br>的服务。                                       |            |
|         | 服务ID在服务详情页获取,具体获取方法可参<br>见 <mark>管理云原生应用网络的服务</mark> 章节查看服务的<br>内容。 |            |
| VPC关联/区 | 可选参数。                                                               | -          |
| 域       | 选择需要关联的客户端VPC所在的区域。                                                 |            |
| VPC关联/虚 | 可选参数。                                                               | VPC-001    |
| 拟私有云    | 选择需要关联的客户端VPC。                                                      |            |
| VPC关联/子 | 可选参数。                                                               | Subnet-001 |
| X       | 选择需要关联的客户端VPC子网。                                                    |            |

#### 表 1-1 创建云原生应用网络-参数说明

- 7. 基本信息设置完成后,单击"立即创建"。
- 8. 返回ANC列表,可以查看新创建的ANC。

#### 相关操作

云原生应用网络创建完成后,需要为云原生应用网络关联服务和VPC,关联服务和关 联VPC的步骤请参见关联云原生应用网络与服务和关联云原生应用网络与VPC。

### 1.2 管理云原生应用网络

#### 操作场景

您可以查看云原生应用网络的详细信息,修改云原生应用网络的描述等内容。当您不 再使用云原生应用网络时,您可以删除云原生应用网络。

下面介绍如何在管理控制台查看、修改、删除云原生应用网络。

#### 约束与限制

- 共享账号不支持修改和删除ANC资源,仅ANC资源所有者可以修改和删除ANC资源。
- 待删除的ANC中不能存在VPC关联或服务关联,否则无法删除。请先删除关联, 具体操作参见删除关联服务操作步骤和删除VPC关联操作步骤。
- 待删除的ANC中存在共享时,不支持删除。

#### 查看云原生应用网络

- 1. 登录管理控制台。
- 2. 单击管理控制台左上角的 2,选择区域和项目。
- 在页面左上角单击 图标,打开服务列表,选择"网络 > 云连接"。
   进入"云连接"列表页面。
- 在左侧导航栏,选择"云原生应用网络 > 我的ANC"。
   进入云原生应用网络主页面。
- 在云原生应用网络列表中,找到目标云原生应用网络,并单击云原生应用网络名 称超链接。
  - 进入云原生应用网络详情页面,查看云原生应用网络的ID、描述等基本信息。
  - a. 在"服务关联"页签下,查看云原生应用网络关联的服务。
  - b. 在"VPC关联"页签下,查看云原生应用网络关联的VPC。
  - c. 在"共享管理"页签下,查看共享服务的内容。

#### 修改云原生应用网络

- 1. 登录管理控制台。
- 2. 单击管理控制台左上角的2,选择区域和项目。
- 在页面左上角单击 图标,打开服务列表,选择"网络 > 云连接"。
   进入"云连接"列表页面。

- 在左侧导航栏,选择"云原生应用网络 > 我的ANC"。
   进入云原生应用网络主页面。
- 5. 在云原生应用网络列表中,找到目标云原生应用网络,并单击云原生应用网络名 称超链接。

进入云原生应用网络详情页面。

6. 根据页面提示,单击描述右侧的

#### 删除云原生应用网络

- 1. 登录管理控制台。
- 2. 单击管理控制台左上角的 2,选择区域和项目。
- 在页面左上角单击 图标,打开服务列表,选择"网络 > 云连接"。
   进入"云连接"列表页面。
- 在左侧导航栏,选择"云原生应用网络 > 我的ANC"。
   进入云原生应用网络主页面。
- 5. 在云原生应用网络列表中,单击待删除云原生应用网络所在行的操作列下的"删 除"。

弹出删除确认对话框。

如果当前云原生应用网络被其他资源关联或占用而无法删除,您需要根据界面提 示信息,逐次删除对应的资源或解除关联后,重新尝试删除云原生应用网络。

6. 当云原生应用网络满足删除条件时,根据界面提示信息输入DELETE,并单击"确定",删除云原生应用网络。

# 2 关联云原生应用网络与服务

#### 操作场景

您可以关联云原生应用网络与服务,与云原生应用网络关联的服务可以从与云原生应 用网络关联的VPC的客户端接收请求。当您的服务不再需要关联云原生应用网络时, 您可以删除服务关联。

下面介绍如何在管理控制台关联云原生应用网络与服务,以及如何删除服务关联。

#### 约束与限制

- 共享账号不支持修改和删除服务关联,仅ANC资源所有者可以修改和删除服务关联。
- 关联服务时,相同服务ID不可重复添加。

#### 将服务关联至 ANC

- 1. 登录管理控制台。
- 2. 单击管理控制台左上角的 2,选择区域和项目。
- 在页面左上角单击 图标,打开服务列表,选择"网络 > 云连接"。
   进入"云连接"列表页面。
- 在左侧导航栏,选择"云原生应用网络 > 我的ANC"。
   进入云原生应用网络主页面。
- 5. 在云原生应用网络列表中,单击目标云原生应用网络所在行的操作列下的"关联 服务"。
  - 进入"服务关联"页面。
- 在"服务关联"页签,单击"关联"。
   进入"关联服务"页面。
- 7. 在"关联服务"页面,根据界面提示,可以关联自有服务,或按ID查找服务。
   关联自有服务,即关联本账号的服务。关联自有服务无需审批可以直接关联。
  - i. 单击"自有服务",选择需要关联的服务。
  - ii. 单击"确定"

- 按ID查找服务,可以查找任意账号下的服务。关联"按ID查找服务"中的服 务,需要服务创建者审批通过后方可关联成功。
  - i. 单击"按ID查找服务",单击"添加"。
    - 进入"添加服务"页面。
  - ii. 输入需要添加服务的服务ID,单击"确定"。
  - 您可以单击"添加",添加多个服务ID。
  - iii. 在"关联服务"页面,单击"确定"。
- 8. 在"服务关联"列表页,可以查看云原生应用网络关联的服务。

#### 删除关联服务操作步骤

- 1. 登录管理控制台。
- 2. 单击管理控制台左上角的 2,选择区域和项目。
- 在页面左上角单击 图标,打开服务列表,选择"网络 > 云连接"。
   进入"云连接"列表页面。
- 在左侧导航栏,选择"云原生应用网络 > 我的ANC"。
   进入云原生应用网络主页面。
- 在云原生应用网络列表中,单击目标ANC所在行的操作列下的"关联服务"。
   进入"服务关联"页面。
- 在"服务关联"页签中,单击目标ANC所在行的操作列下的"删除"。
   弹出"删除服务关联"确认对话框。
- 7. 根据界面提示信息输入DELETE,并单击"确定",删除关联的服务。

# 3 <sub>关联云原生应用网络与 VPC</sub>

#### 操作场景

VPC关联指关联云原生应用网络(ANC)与客户端所在的虚拟私有云(VPC)。与ANC关联的VPC内客户端(如ECS)可以与ANC关联的服务网络互通。您可以将不同区域的VPC关联至ANC。例如,将区域A的VPC1和区域B的VPC2关联至ANC。当VPC客户端不再需要访问ANC上的服务时,您可以删除VPC关联。

下面介绍如何在管理控制台关联ANC与客户端所在的VPC,以及如何删除VPC关联。

#### 约束与限制

- 共享账号不支持修改和删除VPC关联,仅ANC资源所有者和VPC资源所有者可以修 改和删除VPC关联。
- 同一个VPC仅支持关联一个ANC,若VPC已关联ANC,不支持同时关联其他ANC。

#### 关联 VPC 操作步骤

- 1. 登录管理控制台。
- 2. 单击管理控制台左上角的 2,选择区域和项目。
- 在页面左上角单击 图标,打开服务列表,选择"网络 > 云连接"。
   进入"云连接"列表页面。
- 在左侧导航栏,选择"云原生应用网络 > 我的ANC"。
   进入云原生应用网络主页面。
- 5. 在云原生应用网络列表中,单击目标云原生应用网络所在行的操作列下的"关联 VPC"。
  - 进入"VPC关联"页面。
- 在"VPC关联"页签,单击"关联"。
   进入"关联VPC"页面。
- 7. 在"关联VPC"页面,根据界面提示,选择需要关联的VPC和子网。

单击<sup>⊕</sup>,可以依次增加多个VPC和子网。

- 8. VPC和子网设置完成后,单击"确定"。
- 9. 在"VPC关联"列表页,可以查看云原生应用网络关联的VPC。

#### 删除 VPC 关联操作步骤

- 1. 登录管理控制台。
- 2. 单击管理控制台左上角的 ,选择区域和项目。
- 在页面左上角单击 图标,打开服务列表,选择"网络 > 云连接"。
   进入"云连接"列表页面。
- 在左侧导航栏,选择"云原生应用网络 > 我的ANC"。
   进入云原生应用网络主页面。
- 5. 在云原生应用网络列表中,单击目标ANC所在行的操作列下的"关联VPC"。 进入"VPC关联"页面。
- 在"VPC关联"页签中,单击目标VPC关联所在行的操作列下的"删除"。
   弹出"删除VPC关联"确认对话框。
- 7. 根据界面提示信息输入DELETE,并单击"确定",删除关联的VPC。

## 4 云原生应用网络的服务

## 4.1 服务概述

#### 服务简介

服务是一种可独立部署的软件单元,接受客户端请求的服务载体。将服务与ANC关联 后,服务可以通过ANC接收来自客户端的请求,根据定义的路由规则将请求转发到成 员组的成员。成员组中的成员可以是云服务器实例、辅助弹性网卡或弹性负载均衡实 例等。有关更多信息,请参考成员组概述。

#### 服务的组成

服务由成员、路由规则、健康检查(可选)等元素组成。

- 成员可以是云服务器实例、辅助弹性网卡或弹性负载均衡实例等。由一个或多个 成员的逻辑集合组成成员组。
- 路由规则是服务默认组件,用于将请求转发多个成员组中的一个。每条规则由优先级和权重组成。路由规则决定由客户端请求所转发的目标成员组。
- 服务会定期向成员发送请求以测试其运行状态,这些测试称为健康检查。通过健 康检查来判断成员是否可用。

服务按照添加的成员组区域不同,分为同区域服务和跨区域服务。

#### **表 4-1** 服务说明

| 服务类型 | 说明                                                                           |
|------|------------------------------------------------------------------------------|
| 同区域  | 同一个服务可以添加相同区域的成员组。<br>在服务A中,添加区域A的路由规则,并添加区域A的多个成员组。<br>同一服务同一区域中,可添加1个路由规则。 |
| 跨区域  | 同一个服务可以添加不同区域的成员组。<br>在服务B中,添加区域A的路由规则和成员组。添加区域B的路由规则和<br>成员组。               |

## 4.2 创建服务

#### 操作场景

本章节介绍用户如何在管理控制台创建服务。

创建流程:

- 操作步骤一:基本信息
- 操作步骤二:路由规则
- 操作步骤三:确认配置

#### 操作步骤一:基本信息

- 1. 登录管理控制台。
- 2. 单击管理控制台左上角的 2,选择区域和项目。
- 在页面左上角单击 图标,打开服务列表,选择"网络 > 云连接"。
   进入"云连接"列表页面。
- 在左侧导航栏,选择"云原生应用网络 > 服务"。
   进入服务主页面。
- 9. 单击页面右上角的"创建服务"。
   进入"创建服务"页面。

| 冬 | 4-1 | 创建服务 |
|---|-----|------|
|---|-----|------|

| < | 创建服务                              |  |
|---|-----------------------------------|--|
| 1 | 基本信息 2 路由规则 3 确认配置                |  |
|   | 基本信息                              |  |
|   | 名称                                |  |
|   | service-2660                      |  |
|   | 该名称将成为域名的一部分,服务创建后不能修改。           |  |
|   | 协议                                |  |
|   | TCP V                             |  |
|   | 満口                                |  |
|   |                                   |  |
|   | 取值范围是1到65535。                     |  |
|   | 自定义域名 (可选)                        |  |
|   |                                   |  |
|   | 您只能在创建服务期间指定自定义域名,服务创建后无法修改自定义域名。 |  |
|   | Proxy Protocol                    |  |
|   |                                   |  |
|   | 服务创建后代理协议不可修改。                    |  |
|   | 描述 (可选)                           |  |
|   |                                   |  |
|   |                                   |  |
|   |                                   |  |

下一步

#### 6. 根据界面提示,配置服务的基本信息,如<mark>表4-2</mark>所示。

#### 表 4-2 创建服务-参数说明

| 参数名称 | 参数说明                                                                                                    | 取值样例       |
|------|----------------------------------------------------------------------------------------------------|------------|
| 名称   | <ul> <li>必选参数。该名称在服务创建后不能修改。</li> <li>输入服务的名称。要求如下:</li> <li>长度范围为1~64位。</li> <li>名称由中文、英文字母、数字、中划线<br/>(-)、点(.)组成。</li> </ul> | service-01 |
| 协议   | 必选参数。<br>服务自身提供的网络协议。<br>支持选择的协议有:TCP、UDP。                                                                                     | ТСР        |

| 参数名称              | 参数说明                                                                    | 取值样例        |
|-------------------|-------------------------------------------------------------------------|-------------|
| 端口                | 必选参数。<br>服务端口号,取值范围是1到65535。                                            | 300         |
| 自定义域名             | 可选参数。<br>指定服务访问的域名。<br>您只能在创建服务期间指定自定义域名,服务<br>创建后无法修改自定义域名。            | example.com |
| Proxy<br>Protocol | 可选参数。<br>将客户端信息插入到TCP Payload字段中携带<br>至服务端。仅当服务端支持解析上述字段<br>时,该参数设置才有效。 | -           |
| 描述                | 可选参数。<br>您可以根据需要在文本框中输入对服务的描述<br>信息。                                    | -           |

7. 基本信息设置完成后,单击"下一步"。

#### 操作步骤二:路由规则

1. 根据界面提示,添加路由规则,如**表4-3**所示。

表 4-3 添加路由规则-参数说明

| 参数名称 | 参数说明                                                                        | 取值样例                 |
|------|-----------------------------------------------------------------------------|----------------------|
| 区域   | 不同区域的资源之间内网不互通。请选择<br>靠近您客户的区域,可以降低网络时延、<br>提高访问速度。创建服务时所选择的区域<br>即为服务的归属地。 | 华东-上海一               |
| 健康检查 | 可选参数。<br>选择健康检查,如果没有合适的健康检<br>查,您可以 <mark>创建健康检查</mark> 。                   | health-check-001     |
| 成员组  | 必选参数。<br>单击"添加成员组",可以依次增加多个<br>相同或不同区域的成员组。<br>相同区域内根据设置的权重访问成员组。           | member-<br>group-001 |

2. 路由规则添加完成后,单击"下一步"。

🛄 说明

- 单个服务中,同一区域仅可以创建一个路由规则。
- 单个路由规则中可以添加多个成员组,同一个路由规则中,各成员组的区域、虚拟私有 云和子网一致。

#### 操作步骤三:确认配置

- 1. 在"确认配置"页面,查看服务配置详情。
- 如果您确认配置无误,单击"立即创建"。
   返回服务列表,可以查看新创建的服务。

#### 后续处理

- 在同一服务中,您可以添加多个相同或不同区域的成员组,请参考管理成员组来 添加或移出成员组。
- 单个成员组可以添加多个成员,成员组与其成员(目标资源)的区域、虚拟私有 云和子网一致,请参考管理成员来添加或移出成员。

### 4.3 管理云原生应用网络的服务

#### 操作场景

您可以查看服务的详细信息,修改服务的描述等信息,当您不再使用服务时,您可以 删除服务。下面介绍如何在管理控制台查看、修改、删除服务。

#### 约束与限制

- 共享账号不支持修改和删除服务,仅服务所有者可以修改和删除服务资源。
- 关联ANC的服务不支持删除,请先删除服务关联,具体操作参见删除关联服务操作步骤。
- 待删除的服务中存在共享时,不支持删除。

#### 查看服务

- 1. 登录管理控制台。
- 2. 单击管理控制台左上角的 ,选择区域和项目。
- 在页面左上角单击 图标,打开服务列表,选择"网络 > 云连接"。
   进入"云连接"列表页面。
- 在左侧导航栏,选择"云原生应用网络 > 服务"。
   进入服务主页面。
- 在服务列表中,找到目标服务,并单击服务名称超链接。
   进入服务详情页面,查看服务的ID、协议、端口等基本信息。
  - a. 在"ANC关联"页签下,查看服务关联的ANC。
  - b. 在"路由规则"页签下,查看服务关联的路由规则。
  - c. 在"共享管理"页签下,查看共享服务的内容。

#### 修改服务

- 1. 登录管理控制台。
- 2. 单击管理控制台左上角的 , 选择区域和项目。

- 在页面左上角单击 图标,打开服务列表,选择"网络 > 云连接"。
   进入"云连接"列表页面。
- 在左侧导航栏,选择"云原生应用网络 > 服务"。
   进入服务主页面。
- 在服务列表中,找到目标服务,并单击服务名称超链接。
   进入服务详情页面。
- 6. 根据页面提示,单击描述右侧的 🦉 ,在对话框中输入待修改信息,并单击 🗸 ,完 成修改 。

#### 删除服务

- 1. 登录管理控制台。
- 2. 单击管理控制台左上角的2,选择区域和项目。
- 在页面左上角单击 图标,打开服务列表,选择"网络 > 云连接"。
   进入"云连接"列表页面。
- 在左侧导航栏,选择"云原生应用网络 > 服务"。
   进入服务主页面。
- 在服务列表中,单击待删除服务所在行的操作列下的"删除"。
   弹出删除确认对话框。
   如果当前服务被其他资源关联或占用而无法删除,您需要根据界面提示信息,逐次删除对应的资源或解除关联后,重新尝试删除服务。
- 6. 当服务满足删除条件时,根据界面提示信息输入DELETE,并单击"确定",删除 服务。

## 4.4 配置路由规则

#### 操作场景

您可以为已创建的服务添加或修改路由规则,以满足访问需求。也可以根据需要删除 路由规则,单个服务至少配置1个路由规则,当服务中仅有1个路由规则时,不支持删 除路由规则。

下面介绍如何在管理控制台为已创建的服务配置路由规则,以及如何修改和删除路由规则。

#### 约束与限制

- 单个服务中,同一区域仅可以创建一个路由规则。
- 单个路由规则中可以添加多个成员组,同一个路由规则中,各成员组的区域、虚 拟私有云和子网一致。

#### 添加路由规则

- 1. 登录管理控制台。
- 2. 单击管理控制台左上角的 🖸 ,选择区域和项目。

- 在页面左上角单击 图标,打开服务列表,选择"网络 > 云连接"。
   进入"云连接"列表页面。
- 在左侧导航栏,选择"云原生应用网络 > 服务"。
   进入服务主页面。
- 5. 在服务列表中,单击操作列的"配置路由规则"。
- 6. 在"路由规则"页签,单击"添加"。
- 7. 根据界面提示,添加路由规则,如<mark>表4-4</mark>所示。

#### 表 4-4 添加路由规则-参数说明

| 参数名称 | 参数说明                                                                        | 取值样例                 |
|------|-----------------------------------------------------------------------------|----------------------|
| 区域   | 不同区域的资源之间内网不互通。请选择<br>靠近您客户的区域,可以降低网络时延、<br>提高访问速度。创建服务时所选择的区域<br>即为服务的归属地。 | 华东-上海一               |
| 健康检查 | 可选参数。<br>选择健康检查,如果没有合适的健康检<br>查,您可以 <mark>创建健康检查</mark> 。                   | health-check-001     |
| 成员组  | 必选参数。<br>单击"添加成员组",可以依次增加多个<br>相同或不同区域的成员组。<br>相同区域内根据设置的权重访问成员组。           | member-<br>group-001 |

8. 路由规则添加完成后,单击"立即修改"。

#### 修改路由规则

- 1. 登录管理控制台。
- 2. 单击管理控制台左上角的 2,选择区域和项目。
- 在页面左上角单击 图标,打开服务列表,选择"网络 > 云连接"。
   进入"云连接"列表页面。
- 在左侧导航栏,选择"云原生应用网络 > 服务"。
   进入服务主页面。
- 5. 在服务列表中,单击操作列的"配置路由规则"。
- 在"路由规则"页签中,单击目标路由规则所在行的"修改"。
   进入"修改路由规则"页面。
- 7. 根据需要可以修改以下内容:
  - 修改健康检查。
    - 添加或删除成员组。
  - 修改成员组权重。
- 8. 路由规则修改完成后,单击"立即修改"。

#### 删除路由规则

- 1. 登录管理控制台。
- 2. 单击管理控制台左上角的 2,选择区域和项目。
- 在页面左上角单击 图标,打开服务列表,选择"网络 > 云连接"。
   进入"云连接"列表页面。
- 在左侧导航栏,选择"云原生应用网络 > 服务"。
   进入服务主页面。
- 5. 在服务列表中,单击操作列的"配置路由规则"。
- 在"路由规则"页签中,单击目标路由规则所在行的"删除"。
   弹出删除确认对话框。
- 7. 根据界面提示完成信息确认后,单击"确定",删除路由规则。

### 4.5 关联/删除关联 ANC

#### 操作场景

与ANC关联的服务可以从与ANC关联的VPC的客户端接收请求,当不需要从与ANC关 联的VPC的客户端接收请求时,您可以删除ANC关联。您可以根据需求将服务与一个 或多个ANC关联。

下面介绍如何在管理控制台为已创建的服务关联ANC和删除ANC关联。

#### 关联 ANC

- 1. 登录管理控制台。
- 2. 单击管理控制台左上角的 ,选择区域和项目。
- 在页面左上角单击 图标,打开服务列表,选择"网络 > 云连接"。
   进入"云连接"列表页面。
- 在左侧导航栏,选择"云原生应用网络 > 服务"。
   进入服务主页面。
- 5. 在服务列表中,单击操作列的"关联ANC"。
- 在 "ANC关联"页签,单击"关联"。
   进入"关联ANC"页面。
- 7. 在"关联ANC"页面,选择需要关联的一个或多个ANC,单击"确定"。

#### 删除关联 ANC

- 1. 登录管理控制台。
- 2. 单击管理控制台左上角的 ,选择区域和项目。
- 在页面左上角单击 图标,打开服务列表,选择"网络 > 云连接"。
   进入"云连接"列表页面。
- 4. 在左侧导航栏,选择"云原生应用网络 > 服务"。

进入服务主页面。

- 5. 在服务列表中,单击操作列的"关联ANC"。
- 在"关联ANC"页签,选择需要删除关联的ANC,单击"删除"。
   弹出删除确认对话框。
- 7. 根据界面提示完成信息确认后,单击"确定",删除ANC关联。

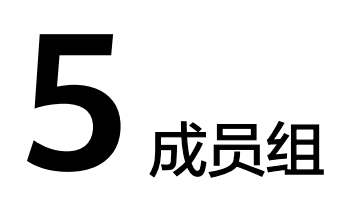

## 5.1 成员组概述

#### 成员组简介

成员组是一个或多个成员的逻辑集合,用于将客户端的流量转发到一个或多个成员, 满足用户同时处理海量并发业务的需求。成员可以是云服务器实例、辅助弹性网卡、 或弹性负载均衡实例等。

#### 约束与限制

- 每个成员组与其成员(目标资源)的区域、虚拟私有云和子网一致。
- 同区域可以创建一个或多个不同的成员组,例如您可以在区域A内创建成员组1和 成员组2。

#### 成员组参与流量转发过程

- 1. 来自客户端的请求先传入服务,由服务上的路由规则转发到成员组。
- 2. 成员组中健康检查正常的成员处理转发的业务请求。
- 3. 实现同时对用户的海量并发业务进行处理,从而提升用户应用系统的可用性。

#### 成员组优势

服务的使用中引入成员组有如下优势:

- 通过成员组可以对成员进行统一管理,灵活地添加或者移除成员,降低用户的管理和使用成本。
- 成员组支持配置健康检查功能,可保证流量转发到正常的成员,提升用户业务的 可靠性。

## 5.2 创建成员组

#### 操作场景

您可以通过指定需要运行服务的目标资源(例如云服务器)来进行创建成员组。选择目 标资源所在的区域、虚拟私有云以及子网,创建好成员组后,为每个成员组添加成 员。下面介绍如何在管理控制台创建成员组。

#### 操作步骤

- 1. 登录管理控制台。
- 2. 单击管理控制台左上角的 , 选择区域和项目。
- 在页面左上角单击 图标,打开服务列表,选择"网络 > 云连接"。
   进入"云连接"列表页面。
- 在左侧导航栏,选择"云原生应用网络 > 成员组"。
   进入成员组主页面。
- 单击页面右上角的"创建成员组"。
   进入"创建成员组"页面。

#### **图 5-1** 创建成员组

| 基本信息                      |                 |
|---------------------------|-----------------|
|                           |                 |
| 名称                        |                 |
| member-group-001          |                 |
| 描述 (可选)                   |                 |
|                           |                 |
|                           |                 |
|                           |                 |
|                           | 0/255 4         |
|                           |                 |
|                           |                 |
| 成员组配置                     |                 |
| 区域                        |                 |
| -                         | ~ Q             |
| ID#5*                     |                 |
|                           |                 |
| IPV4                      | ~               |
| 虚拟私有云                     |                 |
|                           | → Q 创建虚拟私有云 [2] |
|                           |                 |
|                           |                 |
| C                         | ✓ Q 创建子网 亿      |
| 成员                        |                 |
| <b>云服务器</b> 辅助弹性网卡 弹性负载均衡 |                 |
|                           |                 |
|                           | 立即创建            |
|                           |                 |

6. 根据界面提示,配置成员组的信息,如<mark>表5-1</mark>所示。

#### 表 5-1 创建成员组-参数说明

| 参数名称  | 参数说明                                                                                                    | 取值样例      |
|-------|----------------------------------------------------------------------------------------------------|-----------|
| 名称    | 必选参数。<br>输入成员组的名称。要求如下:<br>• 长度范围为1~64位。<br>• 名称由中文、英文字母、数字、下划线<br>(_)、中划线(-)、点(.)组成。                                                                                             | anc-01    |
| 描述    | 可选参数。<br>您可以根据需要输入对成员组的描述信息。                                                                                                    | -         |
| 区域    | 必选参数。<br>成员组与成员的区域一致,选择成员(目标资<br>源)所在的区域。                                                                                                    | 华东-上海一    |
| IP版本  | 必选参数。<br>默认支持添加IPv4的成员。                                                                                                    | IPv4      |
| 虚拟私有云 | 必选参数。<br>选择成员组归属的VPC。                                                                                                    | vpс-001   |
| 后端子网  | 必选参数。<br>选择成员组归属的子网。                                                                                                    | subnet-01 |
| 成员    | <ul> <li>必选参数。</li> <li>确定成员组中成员的类型:</li> <li>- 云服务器</li> <li>- 辅助弹性网卡</li> <li>- 弹性负载均衡</li> <li>每个成员组中的成员类型相同。</li> <li>- 成员可以在此处添加,也可以在成员组创建</li> <li>完成后,参考管理成员添加。</li> </ul> | 云服务器      |

7. 基本信息设置完成后,单击"立即创建"。

在"确认配置"页面,确认配置信息,单击"去创建"。
 返回成员组列表,可以查看新创建的成员组。

#### 相关操作

成员组创建完成后,可以为成员组添加/移出成员,具体步骤请参见<mark>管理成员</mark>。 成员组创建完成后,可以将成员组加入服务,具体步骤请参见<mark>修改路由规则</mark>。

## 5.3 管理成员组

#### 操作场景

本章节指导用户管理成员组,可以按照需求对已创建的成员组进行查看、修改、删除 等操作。

#### 约束与限制

- 成员组中含有成员时,不支持删除成员组,请先删除成员。删除成员具体步骤请参见删除成员。
- 成员组已被添加至服务,不支持删除成员组,请先在对应服务中删除成员组。删 除成员组具体步骤请参见修改路由规则。

#### 查看成员组信息

- 1. 登录管理控制台。
- 2. 单击管理控制台左上角的2,选择区域和项目。
- 在页面左上角单击 图标,打开服务列表,选择"网络 > 云连接"。
   进入"云连接"列表页面。
- 在左侧导航栏,选择"云原生应用网络 > 成员组"。
   进入成员组主页面。
- 在成员组列表中,找到目标成员组,并单击服务名称超链接。
   进入成员组详情页面,查看成员组基本信息,包括ID、所属区域、类型、ID、所属VPC、所属子网以及成员等信息。

#### 修改成员组

- 1. 登录管理控制台。
- 2. 单击管理控制台左上角的 , 选择区域和项目。
- 在页面左上角单击 图标,打开服务列表,选择"网络 > 云连接"。
   进入"云连接"列表页面。
- 在左侧导航栏,选择"云原生应用网络 > 成员组"。
   进入成员组主页面。
- 在成员组列表中,找到目标成员组,并单击服务名称超链接。
   进入成员组详情页面,查看成员组的成员等基本信息。
- 6. 根据页面提示,修改成员组名称和描述登记本信息,单击右侧的 <sup>∠</sup>,在对话框中 输入待修改信息,并单击 ✓,完成修改。

#### 删除成员组

- 1. 登录管理控制台。
- 2. 单击管理控制台左上角的 🖸 ,选择区域和项目。

- 在页面左上角单击 图标,打开服务列表,选择"网络 > 云连接"。
   进入"云连接"列表页面。
- 在左侧导航栏,选择"云原生应用网络 > 成员组"。
   进入成员组主页面。
- 在成员组列表中,单击待删除成员组所在行的操作列下的"删除"。
   弹出删除确认对话框。
   如果当前成员组被其他资源关联或占用而无法删除,您需要根据界面提示信息, 逐次删除对应的资源或解除关联后,重新尝试删除成员组。
- 6. 当成员组满足删除条件时,根据界面提示信息输入DELETE,并单击"确定",删 除服务。

## 5.4 管理成员

操作场景

本章节指导用户管理成员,可以按照需求在已创建的成员组中进行添加、删除成员等操作。

#### 约束与限制

- 添加成员时,成员(例如ECS)所在的VPC必须与成员组保持一致。
- 添加成员时,成员的成员类型必须与成员组保持一致。例如成员组的成员类型是 云服务器,成员组中添加的成员必须是云服务器类型。成员组的成员类型可以在 成员组详情中获取,具体步骤请参见查看成员组信息。

#### 添加成员

- 1. 登录管理控制台。
- 2. 单击管理控制台左上角的 2,选择区域和项目。
- 在页面左上角单击 图标,打开服务列表,选择"网络 > 云连接"。
   进入"云连接"列表页面。
- 在左侧导航栏,选择"云原生应用网络 > 成员组"。
   进入成员组主页面。
- 5. 在成员组列表中,单击目标成员组所在行的操作列下的"添加成员"。
- 6. 选择"成员"页签,单击"添加"。
- 在"添加成员"页面,根据成员组的成员类型,添加成员。
   以云服务器为例,成员组的成员类型为云服务器:
  - a. 在"添加成员"页面,单击"添加云服务器"。 进入"添加云服务器"页面。
  - b. 选择一个或多个成员,单击"确定"。
  - c. 在"添加成员"页面,设置成员业务端口,完成后单击"确定"。 支持为不同的成员批量添加相同的端口。
    - i. 单击"批量添加端口",进入"批量添加端口"页面。

ii. 输入端口,单击"确定"。

#### 🛄 说明

成员业务端口是成员的内应用的端口。同一个成员组中,相同成员添加多个时,需要 设置不同的业务端口。

8. 在成员列表中,可以查看添加的成员。

#### 删除成员

- 1. 登录管理控制台。
- 2. 单击管理控制台左上角的 , 选择区域和项目。
- 在页面左上角单击 图标,打开服务列表,选择"网络 > 云连接"。
   进入"云连接"列表页面。
- 在左侧导航栏,选择"云原生应用网络 > 成员组"。
   进入成员组主页面。
- 5. 在成员组列表中,单击目标成员组所在行的操作列下的"添加成员"。
- 在成员列表中,单击待删除成员所在行的操作列下的"删除"。
   弹出删除确认对话框。
- 7. 根据界面提示信息输入DELETE,并单击"确定",删除成员。

# 6 云原生应用网络的健康检查

## 6.1 健康检查概述

服务会定期向成员发送请求以测试其运行状态,这些测试称为健康检查。通过健康检查来判断成员是否可用。

服务如果判断成员健康检查异常,就不会将流量分发到异常的成员,而是分发到健康 检查正常的成员,从而提高了业务的可靠性。当异常的成员恢复正常运行后,服务会 将其自动恢复到服务中,承载业务流量。

服务如果判断成员组中所有成员健康检查异常,就不会将流量分发到这个成员组。

如果服务某一区域所有成员组中所有成员健康检查异常,就不会将流量分到这个服务的区域,而是将流量引到正常的服务正常的区域。

如果您的业务对负载比较敏感,过于频繁的健康检查报文可能会对您的正常业务产生 影响。您可以根据实际的业务情况,通过增大健康检查间隔等方式来降低对业务的影 响。如果您的业务系统自身有健康检查机制,也可以关闭服务的健康检查,但是为了 保障业务的持续可用,不建议这样做。

#### 健康检查协议

您可以在创建服务路由规则时为成员组选择健康检查,根据业务需要选择不同的健康 检查协议,健康检查支持TCP/HTTP协议。

#### 健康检查源 IP

健康检查以成员组后端子网内的IP为健康检查源地址,向成员组中的成员发起健康检查探测请求。

#### TCP 健康检查

对于四层(TCP)和七层(HTTP/HTTPS)后端协议,您可以配置TCP健康检查,通过 发起TCP三次握手来获取后端服务器的状态信息,如<mark>图6-1</mark>所示。

#### 图 6-1 TCP 健康检查

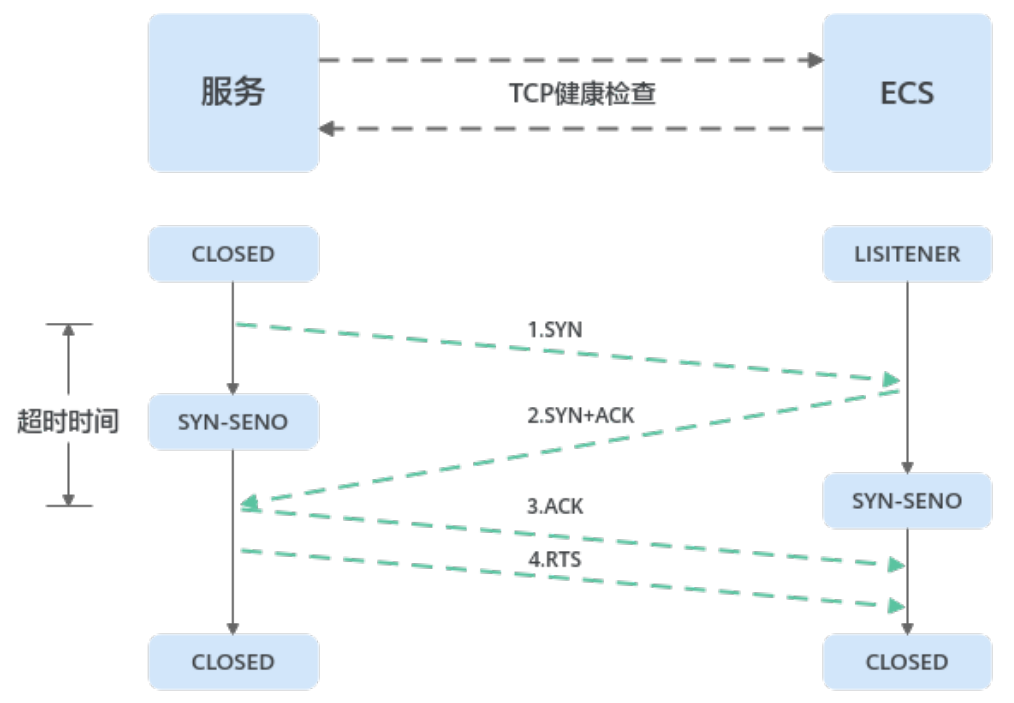

TCP健康检查的机制如下:

- 1. 服务节点根据健康检查配置,向成员(IP+健康检查端口)发送TCP SYN报文。
- 2. 成员收到请求报文后,如果相应的端口已经被正常监听,则会返回SYN+ACK报 文。
  - 如果在超时时间内没有收到成员的SYN+ACK报文,则判定健康检查失败。随后发送RST报文给成员中断TCP连接。
  - 如果在超时时间内收到了SYN+ACK报文,则判定健康检查成功,并进一步发送ACK报文给成员。随后发送RST报文给成员中断TCP连接。

#### 须知

正常的TCP三次握手后,会进行数据传输,但是在健康检查时会发送RST中断建立的 TCP连接。该实现方式可能会导致成员中的应用认为TCP连接异常退出,并打印错误信 息,如"Connection reset by peer"。解决方案如下:

- 采用HTTP健康检查。
- 成员忽略健康检查的连接错误。

#### HTTP 健康检查

对于四层(TCP)和七层(HTTP)后端协议,您可以配置HTTP健康检查,通过HTTP GET请求来获取状态信息。检查原理如<mark>图6-2</mark>所示。

#### 图 6-2 HTTP 健康检查

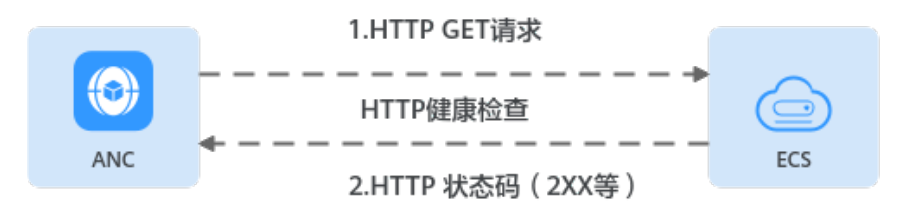

#### HTTP健康检查机制如下:

- 1. 服务节点根据健康检查配置,向后端服务器(IP+端口+检查路径)发出HTTP GET 请求(可以选择设置域名)。
- 2. 成员收到请求后,根据服务的情况返回相应的HTTP状态码。
  - 如果服务节点在响应超时时间内收到了成员的响应,将HTTP状态码与预置的 状态码进行对比,如果匹配则认为健康检查成功,成员运行正常。
  - 如果服务节点在响应超时时间内没有收到成员的响应,则判定健康检查失 败。

#### 🛄 说明

在HTTP健康检查请求中,User-Agent头字段主要用于标识此类请求为健康检查发出的探测请求。User-Agent的值可能随业务需求而动态调整,建议客户的成员请勿根据此header头做检验和判断。

#### 健康检查时间窗

健康检查机制的引入,有效提高了业务服务的可用性。但是,为了避免频繁的健康检 查失败引起的切换对系统可用性的冲击,健康检查只有连续多次检查成功或失败后, 才会进行状态切换。

健康检查时间窗由表6-1中的因素决定:

| 影响因素     | 说明                              |  |
|----------|---------------------------------|--|
| 检查间隔     | 每隔多久进行一次健康检查。                   |  |
| 超时时间     | 等待服务器返回健康检查的时间。                 |  |
| 最大成功重试次数 | 判定健康检查结果正常时,所需的健康检查连续成功的次<br>数。 |  |
| 最大失败重试次数 | 判定健康检查结果异常时,所需的健康检查连续失败的次<br>数。 |  |

表 6-1 健康检查时间窗的影响因素

健康检查时间窗的计算方法如下:

 健康检查成功时间窗 = 超时时间×最大成功重试次数 + 检查间隔×(最大成功重试 次数-1)  健康检查失败时间窗 = 超时时间×最大失败重试次数 + 检查间隔×(最大失败重试 次数-1)

如图6-3所示:

- 检查间隔: 4s
- 超时时间: 2s
- 健康检查异常阈值: 3次

健康检查检测到成员从正常到失败状态,健康检查失败时间窗 = 超时时间×最大失败重 试次数+检查间隔×(最大失败重试次数-1) = 2 x 3+4 x (3-1) = 14s。

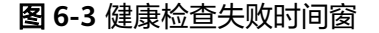

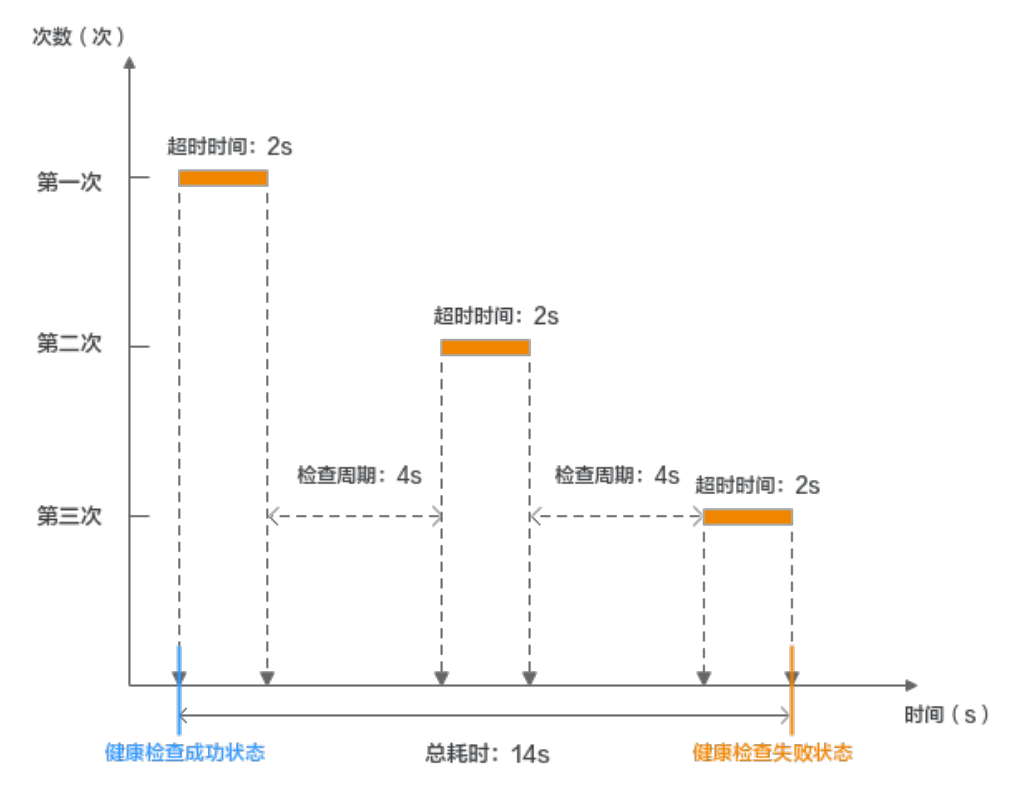

## 6.2 创建健康检查

操作场景

本章节指导用户在成员组创建健康检查配置。

🛄 说明

开启健康检查后不会影响已建立连接的流量转发,服务会立即对成员执行健康检查。

- 如果健康检查正常,则新建连接的流量会根据分配策略和权重向该成员转发流量。
- 如果健康异常,则系统会设置该成员状态为异常,不转发新的流量到该成员。

#### 操作步骤

- 1. 登录管理控制台。
- 2. 单击管理控制台左上角的②,选择区域和项目。
- 在页面左上角单击 图标,打开服务列表,选择"网络 > 云连接"。
   进入"云连接"列表页面。
- 在左侧导航栏,选择"云原生应用网络 > 健康检查"。
   进入健康检查主页面。
- 5. 单击页面右上角的"创建健康检查"。
   进入"创建健康检查"页面。

#### 图 6-4 创建健康检查

< | 创建健康检查

| 基本信息                                      |    |
|-------------------------------------------|----|
|                                           |    |
| 名称                                        |    |
| health-check-001                          |    |
|                                           |    |
| 是否开启                                      |    |
|                                           |    |
| 使唐於查仇心                                    |    |
|                                           |    |
| ТСР                                       | ~  |
| 健康检查协议与成员协议不一致,可能导致检查结果与成员实际状态不同,影响流量分发   | È. |
| 健康检查端口                                    |    |
| (°2)                                      |    |
| 02                                        |    |
| 取值范围是1到65535。                             |    |
| ✓ 高级配置                                    |    |
| 检查间隔(秒):5 超时时间(秒):3 最大成功重试次数:3 最大失败重试次数:3 |    |
|                                           |    |

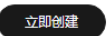

6. 根据界面提示,配置健康检查的基本信息,如<mark>表6-2</mark>所示。

#### 表 6-2 配置健康检查参数说明

| 参数 | 说明                                                                                                    | 示例               |
|----|----------------------------------------------------------------------------------------------------|------------------|
| 名称 | <ul> <li>必选参数。</li> <li>输入健康检查的名称。要求如下:</li> <li>长度范围为1~64位。</li> <li>名称由中文、英文字母、数字、下划线(_)、中划线(-)、点(.)组成。</li> <li>健康检查创建完成后支持修改该参数。</li> </ul> | health-check-001 |

| 参数             | 说明                                                                                                    | 示例          |
|----------------|----------------------------------------------------------------------------------------------------|-------------|
| 是否开启           | 必选参数。<br>开启或者关闭健康检查。<br>健康检查创建完成后支持修改该参<br>数。                                                                                                    | -           |
| 健康检查协议         | 必选参数。<br>健康检查请求的协议类型,健康检<br>查支持选择TCP、HTTP。<br>健康检查创建完成后不支持修改该<br>参数。                                                                                                    | НТТР        |
| 健康检查方法         | 如果健康检查协议选择HTTP协议,<br>则该项是必选参数。<br>健康检查发送请求的方法。<br>GET:采用GET方法发送健康检查请<br>求,后端服务器返回全部信息。                                                                                                    | GET         |
| 健康检查域名         | 如果健康检查协议选择HTTP协议,<br>则该项是必选参数。<br>健康检查的请求域名。<br>• 默认使用后端服务器的内网IP为<br>域名。<br>• 您也可选择指定特定域名,特定<br>域名只能由字母,数字,中划线<br>组成,中划线不能在开头或末<br>尾,至少包含两个字符串,单个<br>字符串不能超过63个字符,字符<br>串间以点分割,且总长度不超过<br>100个字符。 | www.anc.com |
| 健康检查端口<br>(可选) | 可选参数。<br>健康检查端口号,取值范围[1,<br>65535]。<br>健康检查创建完成后支持修改该参<br>数。                                                                                                    | 80          |
| (可选)           | 如果健康检查协议选择HTTP协议,<br>则该项是必填参数。<br>指定健康检查的URL地址。检查路<br>径只能以/开头,长度范围[1,<br>80]。<br>后端服务器组关联ANC:检查路径<br>支持使用英文字母、数字和'-'、<br>'/'、'.'、'?'、'#'、<br>'%'、'&'以及扩展字符集_;~!<br>()*[]@\$^:',+。                 | /index.html |

| 参数           | 说明                                                                                                    | 示例  |
|--------------|----------------------------------------------------------------------------------------------------|-----|
| 检查间隔(秒)      | 每次健康检查响应的最大间隔时<br>间。<br>取值范围[1,50]。<br>健康检查创建完成后支持修改该参<br>数。                                                                                                    | 5   |
| 超时时间(秒)      | 每次健康检查响应的最大超时时<br>间。取值范围[1,50]。<br>健康检查创建完成后支持修改该参<br>数。                                                                                                    | 3   |
| 最大成功重试次<br>数 | 健康检查最大的重试次数,取值范<br>围[1,10]。<br>健康检查创建完成后支持修改该参<br>数。                                                                                                    | 3   |
| 最大失败重试次<br>数 | 健康检查最大的失败次数,取值范<br>围[1,10]。<br>健康检查创建完成后支持修改该参<br>数。                                                                                                    | 5   |
| 健康检查返回码      | 如果健康检查协议选择HTTP,则该<br>项是必填参数。<br>自定义健康检查返回的状态码,仅<br>当健康检查请求成功且返回指定状<br>态码时判定后端服务器状态正常。<br>可输入支持状态码范围内不重复的<br>单个数字或正序的数字区间,如<br>0-10,200-300。多个状态码请输<br>入回车键隔开,最多支持输入5个。<br>检查协议为HTTP时,状态码范围:<br>200-599。<br>说明<br>支持设置健康检查返回码的功能陆续上<br>线中,请以控制台实际为准。 | 200 |

基本信息设置完成后,单击"立即创建"。
 返回健康检查列表,可以查看新创建的健康检查。

#### 相关操作

健康检查创建完成后,可以为服务中的成员组添加健康检查。具体步骤请参见<mark>添加路 由规则</mark>。

## 6.3 管理健康检查

#### 操作场景

本章节指导用户管理健康检查,可以按照需求对已创建的健康检查进行修改、开启、 关闭、删除等操作。

健康检查切换周期内,客户端可能收到503错误码。健康检查通过后,服务向成员继续 转发流量。

#### 修改健康检查

- 1. 登录管理控制台。
- 2. 单击管理控制台左上角的 , 选择区域和项目。
- 在页面左上角单击 图标,打开服务列表,选择"网络 > 云连接"。
   进入"云连接"列表页面。
- 在左侧导航栏,选择"云原生应用网络 > 健康检查"。
   进入健康检查主页面。
- 在健康检查列表中,单击待修改健康检查所在行的操作列下的"修改"。
   进入"修改健康检查"页面。
- 6. 在"修改健康检查"页面,可根据需要参考表6-3进行修改。

#### 表 6-3 配置健康检查参数说明

| 参数     | 说明                                                                | 示例               |
|--------|-------------------------------------------------------------------|------------------|
| 名称     | 必选参数。                                                             | health-check-001 |
|        | 输入健康检查的名称。要求如下:                                                   |                  |
|        | ● 长度范围为1~64位。                                                     |                  |
|        | <ul> <li>名称由中文、英文字母、数字、<br/>下划线(_)、中划线(-)、点<br/>(.)组成。</li> </ul> |                  |
|        | 健康检查创建完成后支持修改该参<br>数。                                             |                  |
| 是否开启   | 必选参数。                                                             | -                |
|        | 开启或者关闭健康检查。                                                       |                  |
|        | 健康检查创建完成后支持修改该参<br>数。                                             |                  |
| 健康检查协议 | 必选参数。                                                             | НТТР             |
|        | 健康检查请求的协议类型,健康检<br>查支持选择TCP、HTTP。                                 |                  |
|        | 健康检查创建完成后不支持修改该<br>参数。                                            |                  |

| 参数             | 说明                                                                                                    | 示例          |
|----------------|----------------------------------------------------------------------------------------------------|-------------|
| 健康检查方法         | 如果健康检查协议选择HTTP协议,<br>则该项是必选参数。                                                                                                    | GET         |
|                | 健康检查发送请求的方法。                                                                                                    |             |
|                | GET:采用GET方法发送健康检查请<br>求,后端服务器返回全部信息。                                                                                                    |             |
| 健康检查域名         | 如果健康检查协议选择HTTP协议,<br>则该项是必选参数。                                                                                                    | www.anc.com |
|                | 健康检查的请求域名。                                                                                                    |             |
|                | ● 默认使用后端服务器的内网IP为<br>域名。                                                                                                    |             |
|                | <ul> <li>您也可选择指定特定域名,特定<br/>域名只能由字母,数字,中划线<br/>组成,中划线不能在开头或末<br/>尾,至少包含两个字符串,单个<br/>字符串不能超过63个字符,字符<br/>串间以点分割,且总长度不超过<br/>100个字符。</li> </ul> |             |
| 健康检查端口         | 可选参数。                                                                                                    | 80          |
| (可选)           | 健康检查端口号,取值范围[1,<br> 65535]。                                                                                                    |             |
|                | 健康检查创建完成后支持修改该参<br>数。                                                                                                    |             |
| 健康检查路径<br>(可选) | 如果健康检查协议选择HTTP协议,<br>则该项是必填参数。                                                                                                    | /index.html |
|                | 指定健康检查的URL地址。检查路<br>径只能以/开头,长度范围[1,<br>80]。                                                                                                   |             |
|                | 后端服务器组关联ANC:检查路径<br>支持使用英文字母、数字和'-'、                                                                                                    |             |
|                | / 、 、 、 <i>? 、 # 、</i><br>'%'、 '&'以及扩展字符集_;~!<br>( )*[]@\$^:',+。                                                                              |             |
| 检查间隔(秒)        | 每次健康检查响应的最大间隔时<br>间。                                                                                                    | 5           |
|                | 取值范围[1,50]。                                                                                                    |             |
|                | 健康检查创建完成后支持修改该参<br> 数。                                                                                                    |             |
| 超时时间(秒)        | 每次健康检查响应的最大超时时<br>间。取值范围[1,50]。                                                                                                    | 3           |
|                | 健康检查创建完成后支持修改该参<br>数。                                                                                                    |             |

| 参数           | 说明                                                                                                    | 示例  |
|--------------|----------------------------------------------------------------------------------------------------|-----|
| 最大成功重试次<br>数 | 健康检查最大的重试次数,取值范<br>围[1,10]。<br>健康检查创建完成后支持修改该参<br>数。                                                                                                    | 3   |
| 最大失败重试次<br>数 | 健康检查最大的失败次数,取值范<br>围[1,10]。<br>健康检查创建完成后支持修改该参<br>数。                                                                                                    | 5   |
| 健康检查返回码      | 如果健康检查协议选择HTTP,则该<br>项是必填参数。<br>自定义健康检查返回的状态码,仅<br>当健康检查请求成功且返回指定状<br>态码时判定后端服务器状态正常。<br>可输入支持状态码范围内不重复的<br>单个数字或正序的数字区间,如<br>0-10,200-300。多个状态码请输<br>入回车键隔开,最多支持输入5个。<br>检查协议为HTTP时,状态码范围:<br>200-599。<br>说明<br>支持设置健康检查返回码的功能陆续上<br>线中,请以控制台实际为准。 | 200 |

7. 单击"确定"。

#### 开启/关闭健康检查

- 1. 登录管理控制台。
- 2. 单击管理控制台左上角的 , 选择区域和项目。
- 在页面左上角单击 图标,打开服务列表,选择"网络 > 云连接"。
   进入"云连接"列表页面。
- 在左侧导航栏,选择"云原生应用网络 > 健康检查"。
   进入健康检查主页面。
- 在健康检查列表中,单击待修改健康检查所在行的操作列下的"修改"。
   进入"修改健康检查"页面。
- 在"修改健康检查"页面,可根据需要设置参数"是否开启",来开启/关闭健康 检查。
- 7. 单击"确定"。

🛄 说明

开启健康检查后不会影响已建立连接的流量转发,服务会立即对成员执行健康检查。

- 如果健康检查正常,则新建连接的流量会根据分配策略和权重向该成员转发流量。
- 如果健康异常,则系统会设置该成员状态为异常,不转发新的流量到该成员。

#### 删除健康检查

- 1. 登录管理控制台。
- 2. 单击管理控制台左上角的 ,选择区域和项目。
- 在页面左上角单击 图标,打开服务列表,选择"网络 > 云连接"。
   进入"云连接"列表页面。
- 在左侧导航栏,选择"云原生应用网络 > 健康检查"。
   进入健康检查主页面。
- 在健康检查列表中,单击待修改健康检查所在行的操作列下的"删除"。
   弹出删除确认对话框。
- 6. 根据界面提示信息输入DELETE,并单击"确定",删除健康检查。

## 7 共享 ANC 和服务

## 7.1 共享 ANC 和服务概述

#### 共享简介

依托于资源访问管理(Resource Access Manager,简称RAM)服务,可以实现跨账 号共享ANC和共享服务,您可以将账号A拥有的ANC或服务同时共享给多个其他账号, 比如账号B、账号C等。通过共享ANC和共享服务功能,可以实现统一配置和运维多个 账号下的资源,有助于提升资源的管控效率,降低运维成本。

- 账号A属于共享ANC所有者,以下简称为所有者。
- 账号B和账号C,均属于共享ANC使用者,以下简称为使用者。

场景1:所有者将ANC共享给使用者,使用者可以在共享ANC中关联VPC,该VPC内的 客户端可以访问共享ANC上关联的服务。

场景2:所有者将ANC共享给使用者,使用者可以在共享ANC中关联服务,该服务从与 共享ANC关联的VPC的客户端接收请求。

场景3:所有者将服务共享给使用者,使用者可以在ANC中关联共享服务,共享服务从与ANC关联的VPC的客户端接收请求。

接下来,本文档将以账号A、账号B和账号C为例,为您介绍通过共享功能如何构建组网,每个账号下的资源如<mark>表7-1</mark>所示。

- 在同一个ANC中关联不同账号下的VPC,将ANC同时共享给账号B和账号C,就可 以将账号B和账号C下的VPC关联到ANC中,组网示例如图7-1所示。
- 在同一个ANC中关联不同账号下的服务,将ANC同时共享给账号B和账号C,就可 以将账号B和账号C下的服务关联到ANC中,组网示例如图7-2所示。
- 同一个服务关联至不用账号下的ANC,将服务共享给账号B、账号C,就可以将账号A的服务分别关联到账号B和账号C的ANC中,组网示例如图7-3所示。

| 账号 | 云原生应用网络 | 虚拟私有云 | 服务  |
|----|---------|-------|-----|
| А  | ANC-A   | VPC-A | 服务A |

| 账号 | 云原生应用网络 | 虚拟私有云 | 服务  |
|----|---------|-------|-----|
| В  | ANC-B   | VPC-B | 服务B |
| С  | ANC-C   | VPC-C | 服务C |

#### 图 7-1 共享 ANC 组网示例-关联不同账号下的 VPC

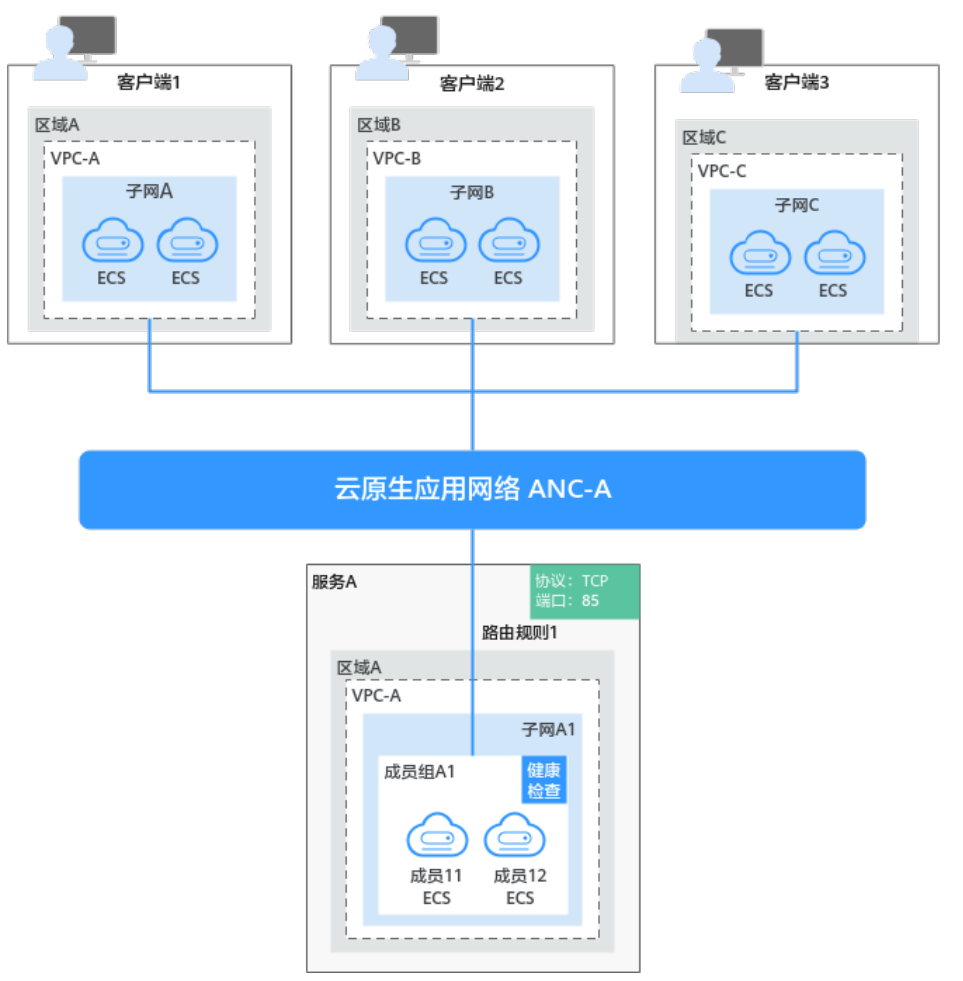

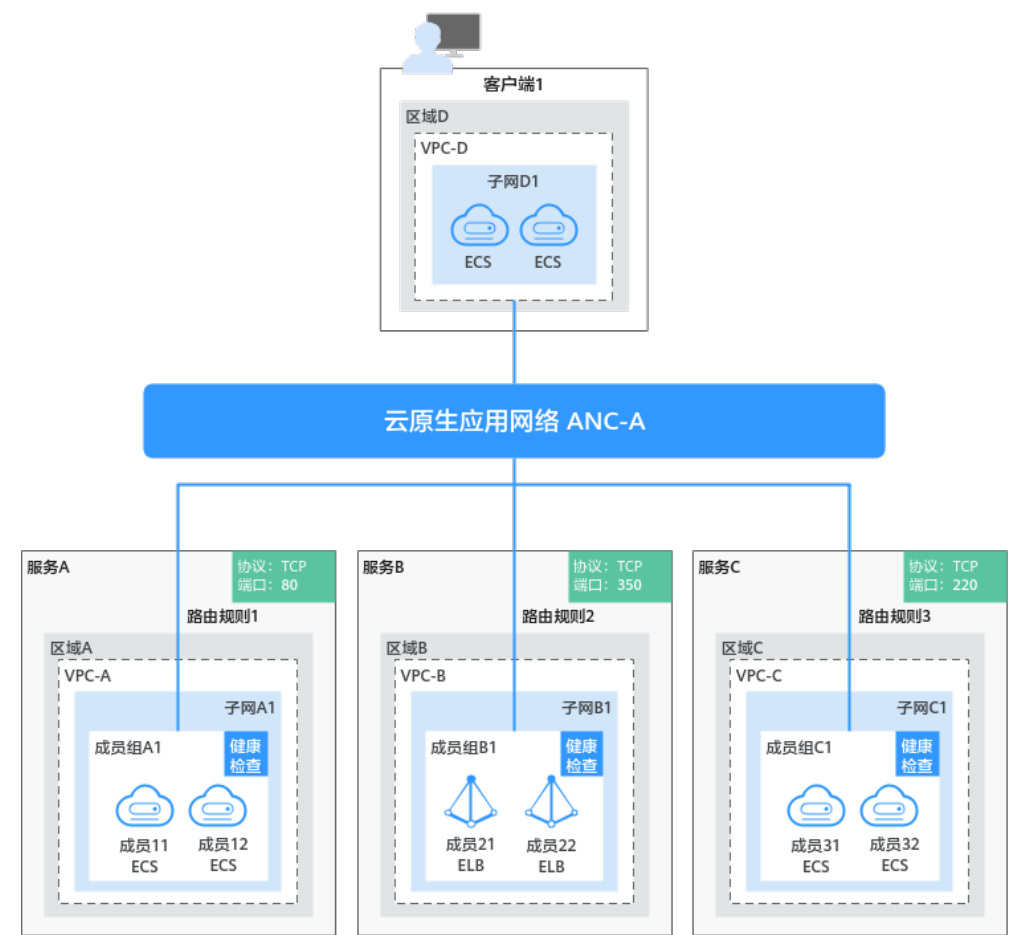

#### 图 7-2 共享 ANC 组网示例-关联不同账号下的服务

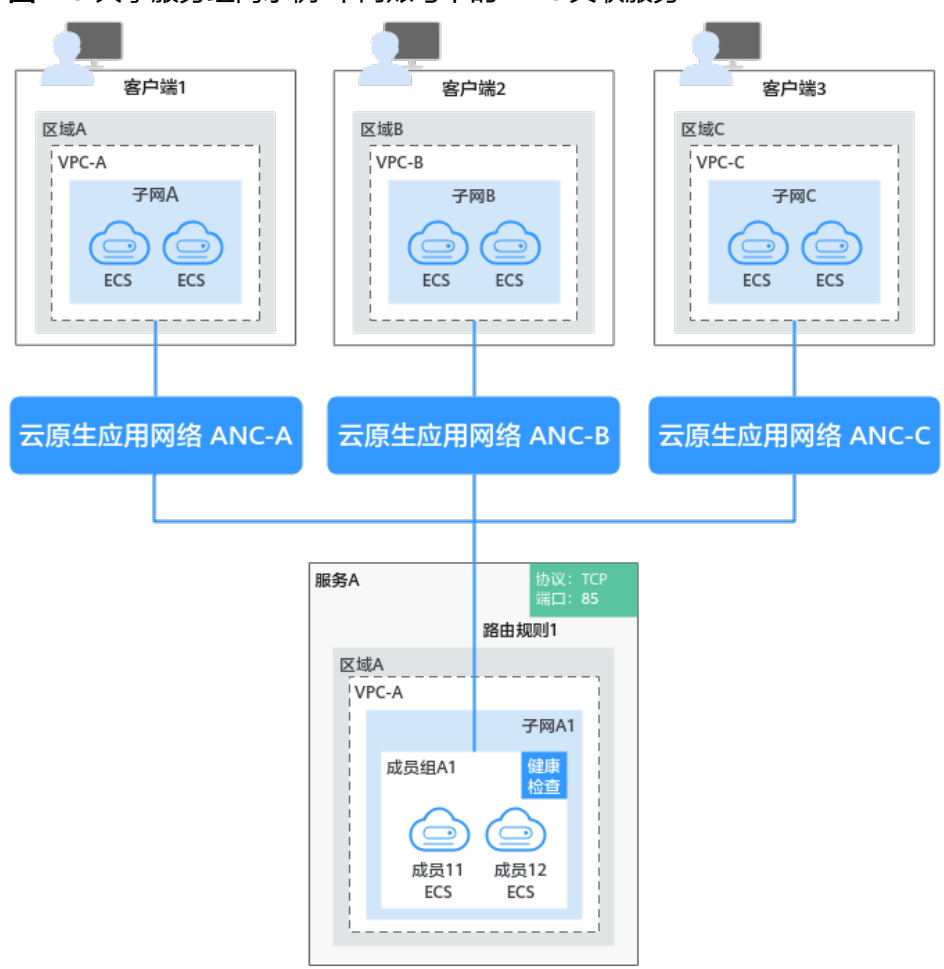

#### 图 7-3 共享服务组网示例-不同账号下的 ANC 关联服务

#### 共享资源所有者和使用者权限说明

所有者可以对共享资源执行任何操作,使用者仅可以执行部分操作,使用者支持的操 作说明如<mark>表7-2</mark>所示。

表 7-2 共享 ANC 使用者支持的操作列表

| 角色  | 支持的操作                                       | 操作说明                                                         |
|-----|---------------------------------------------|--------------------------------------------------------------|
| 使用者 | 查看共享ANC:<br><mark>查看云原生应用网</mark><br>络      | 使用者可以查看共享ANC的基本信息。<br>和所有者的功能差异:使用者查看共享ANC的基<br>本信息时,无法查看描述。 |
|     | ANC关联VPC:<br><mark>关联云原生应用网</mark><br>络与VPC | 使用者可以在共享ANC中关联VPC,和所有者的<br>功能差异如下:<br>使用者关联VPC时,无法为关联添加标签。   |
|     | ANC关联服务:<br><del>关联云原生应用网</del><br>络与服务     | 使用者可以在共享ANC中关联服务,和所有者的<br>功能差异如下:<br>使用者关联服务时,无法为关联添加标签。     |

| 角色 | 支持的操作                                  | 操作说明                                                                                              |
|----|----------------------------------------|---------------------------------------------------------------------------------------------------|
|    | 查看共享ANC关联<br>的VPC和服务:<br>查看云原生应用网<br>络 | 使用者可以在共享ANC中查看关联的VPC和服<br>务,和所有者的功能差异如下:<br>使用者查看关联的VPC和服务时,无法查看连接<br>的标签。                        |
|    | 删除共享ANC中的<br>VPC关联和服务关<br>联:           | 使用者可以在共享ANC中删除与自己相关的VPC<br>关联和服务关联,无需所有者审批。具体可删除<br>的VPC关联和服务关联如下:                                |
|    | 删除VPC关联操作<br>步骤<br>删除关联服务操作<br>步骤      | <ul> <li>使用者自己创建的VPC关联和服务关联。</li> <li>VPC关联中,VPC属于使用者账号。</li> <li>服务关联中,服务端的业务属于使用者账号。</li> </ul> |

表 7-3 共享服务使用者支持的操作列表

| 角色  | 支持的操作                                  | 操作说明                               |
|-----|----------------------------------------|------------------------------------|
| 使用者 | 查看共享服务:<br><mark>查看服务</mark>           | 使用者可以查看服务的基本信息。                    |
|     | 服务关联ANC:<br><mark>关联ANC</mark>         | 使用者可以在共享服务中关联ANC。                  |
|     | 查看共享服务关联<br>的ANC:<br><mark>查看服务</mark> | 使用者可以在共享服务中查看自己关联的ANC。             |
|     | 删除共享服务的<br>ANC关联:<br><b>删除关联ANC</b>    | 使用者可以将共享服务移出本账号拥有的ANC,<br>无需所有者审批。 |

#### 共享资源创建流程

本文以共享ANC为例,介绍共享资源创建流程。

作为ANC的所有者,您可以将ANC共享给其他账号的使用者,使用者接受该共享请求 后,ANC共享才会成功。基于RAM服务实现ANC的共享,您在创建ANC共享时,有以 下两种方法:

- 方法一: 创建全新的RAM共享,添加待共享的ANC,并指定使用者。
- 方法二:如果您已有可用的RAM共享,您可以将ANC添加到该RAM共享中。此时 您可以复用RAM共享中已有的使用者或者根据需求添加其他使用者。

共享ANC创建流程如图7-4所示。

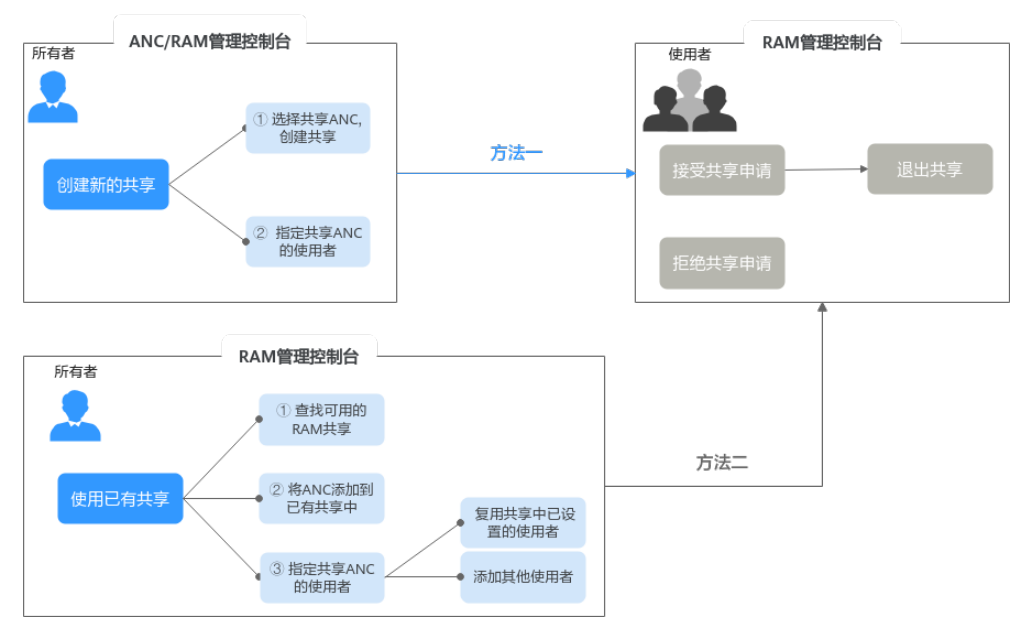

#### 图 7-4 共享 ANC 创建流程

您可以使用RAM管理控制台或者ANC管理控制台,创建ANC共享,<mark>表7-4</mark>中详细为您 介绍方法一和方法二。

#### 表 7-4 共享 ANC 创建流程说明

| 方法               | 说明                                                                                                    | 操作指导                                                                                                    |
|------------------|----------------------------------------------------------------------------------------------------|----------------------------------------------------------------------------------------------------|
| <b>万法</b><br>方法一 | <ul> <li>说明</li> <li>所有者创建新的共享:</li> <li>1. 所有者选择待共享的ANC,可在"共享"页签下,跳转到RAM管理控制台创建新的共享,将ANC共享给使用者。配置如下:</li> <li>a. 选择共享ANC。</li> <li>b. 确认共享ANC权限,使用者对该共享ANC默认支持的权限是查看ANC资源信息、创建VPC关联 创建呢各关联</li> </ul>                 | 操作指导 <ol> <li>1. 所有者: 所有者         创建共享         2. 使用者: 使用者         接受/拒绝共享             使用者: 使用者             退出共享         退出共享         1. 使用者: 使用者         1. 使用者: 使用者         1. 使用者: 使用者         1. 使用者: 使用者         1. 使用者: 使用者         1. 使用者: 使用者         1. 使用者: 使用者         1. 使用者: 使用者         1. 0         1. 0         1. 0         1. 0         1. 0         1. 0         1. 0         1. 0         1. 0         1. 0         1. 0         1. 0         1. 0         1. 0         1. 0         1. 0         1. 0         1. 0         1. 0         1. 0         1. 0         1. 0         1. 0         1. 0         1. 0         1. 0         1. 0         1. 0         1. 0         1. 0         1. 0         1. 0         1. 0         1. 0         1. 0         1. 0         1. 0         1. 0         1. 0         1. 0         1. 0         1. 0         1. 0         1. 0         1. 0         1. 0         1. 0         1. 0         1. 0         1. 0         1. 0         1. 0         1. 0         1. 0         1. 0         1. 0         1. 0         1. 0         1. 0         1. 0         1. 0         1. 0         1. 0         1. 0         1. 0         1. 0         1. 0         1. 0         1. 0         1. 0         1. 0         1. 0         1. 0         1. 0         1. 0         1. 0         1. 0         1. 0         1. 0         1. 0         1. 0         1. 0         1. 0         1. 0</li></ol> |
|                  | <ul> <li>c. 指定共享ANC的使用者,可以指定多个使用者。</li> <li>c. 指定共享ANC的使用者,可以指定多个使用者。</li> <li>2. 共享创建完成后,通过RAM管理控制台,使用者可以选择接受或者拒绝共享申请。</li> <li>使用者接受共享申请,ANC共享成功。如果后续使用者不再需要使用该共享ANC,可以退出该共享。</li> <li>使用者拒绝共享申请。ANC共享生败。</li> </ul> |                                                                                                    |

| 方法 说明 打                                                                                                    | 操作指导                                                                                                    |
|----------------------------------------------------------------------------------------------------|----------------------------------------------------------------------------------------------------|
| <ul> <li>方法二 将ANC添加到已有的共享中:</li> <li>1.所有者在RAM管理控制台,查找已有的共享。</li> <li>2.使用更新共享功能,所有者将ANC添加至已有的共享中。例如,将ANC添加到1中创建的共享中。</li> <li>配置如下: <ul> <li>a.选择共享ANC。</li> <li>b.确认共享ANC权限,使用者对该共享ANC默认支持的权限是查看ANC资源信息、创建VPC关联、创建服务关联。</li> <li>c.复用共享中已设置的使用者或者添加新的使用者,可以指定多个使用者。</li> </ul> </li> </ul> | <ol> <li>所有者: 查看共<br/>享<br/>所有者: 更新共<br/>享</li> <li>使用者: 使用者<br/>接受/拒绝共享<br/>使用者: 使用者<br/>退出共享</li> </ol> |

#### 共享资源使用流程

作为共享资源的所有者,您可以将ANC或服务共享给其他账号的使用者。

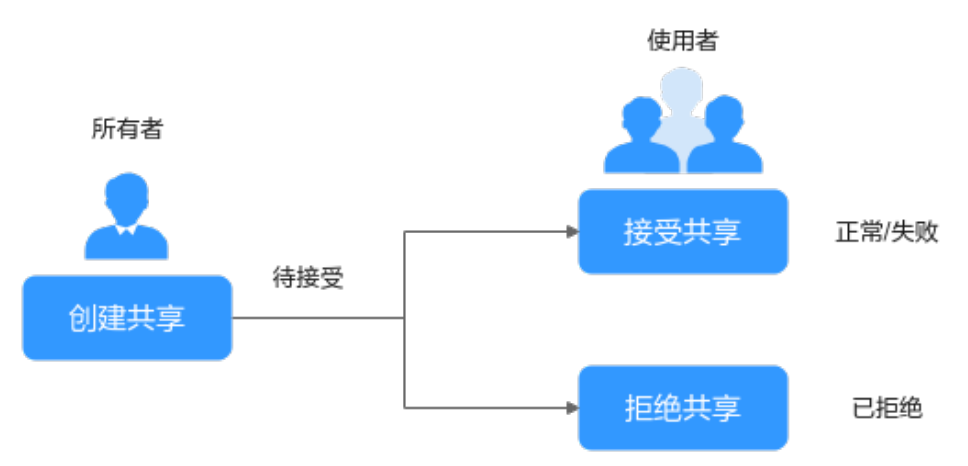

图 7-5 关联创建流程

#### 表 7-5 创建共享 ANC 与服务或 VPC 关联

| 序<br>号 | 步骤                         | 角色  | 说明                            |
|--------|----------------------------|-----|-------------------------------|
| 1      | 所有者创建共享:<br><b>所有者创建共享</b> | 所有者 | 所有者创建共享并指定共享资源的使用者。           |
| 2      | 使用者接受共享:<br>使用者接受/拒绝共<br>享 | 使用者 | 使用者选择接受共享,就可以在列表中看到共<br>享ANC。 |

| 序<br>号 | 步骤                                                                                | 角色  | 说明                            |
|--------|-----------------------------------------------------------------------------------|-----|-------------------------------|
| 3      | 使用者关联VPC或<br>服务:<br><del>关联云原生应用网<br/>络与服务</del><br><del>关联云原生应用网<br/>络与VPC</del> | 使用者 | 使用者可以在共享ANC中创建VPC关联或服务<br>关联。 |

#### 表 7-6 创建共享服务与 ANC 关联

| 序<br>号 | 步骤                                                            | 角色  | 说明                            |
|--------|---------------------------------------------------------------|-----|-------------------------------|
| 1      | 所有者创建共享:<br><b>所有者创建共享</b>                                    | 所有者 | 所有者创建共享并指定共享资源的使用者。           |
| 2      | 使用者接受共享:<br>使用者接受/拒绝共<br>享                                    | 使用者 | 使用者选择接受共享,就可以在列表中看到共<br>享ANC。 |
| 3      | 使用者创建共享服<br>务与ANC关联:<br>关联云原生应用网<br>络与服务<br>关联云原生应用网<br>络与VPC | 使用者 | 使用者可以在共享ANC中创建VPC关联或服务<br>关联。 |

## 7.2 管理 ANC 共享

#### 操作场景

本章节指导所有者创建并管理ANC共享。所有者创建共享后,使用者需要接受共享申请,就可以在列表中看到共享ANC。

- 所有者创建共享
- 所有者停止共享
- 使用者接受/拒绝共享
- 使用者退出共享
- 查看共享ANC

所有者创建共享

1. 登录管理控制台。

文档版本 01 (2025-01-23)

- 2. 单击管理控制台左上角的 , 选择区域和项目。
- 在页面左上角单击 图标,打开服务列表,选择"网络 > 云连接"。
   进入"云连接"列表页面。
- 在左侧导航栏,选择"云原生应用网络 > 我的ANC"。
   进入云原生应用网络主页面。
- 5. 通过名称过滤,快速找到目标ANC,单击ANC名称,并选择"共享管理"页签。
- 在"共享管理"页签下,单击"创建共享"。
   跳转到RAM的"创建共享"页面,根据界面提示,参考创建共享执行操作。

  - "权限配置"页面中,ANC资源默认支持的共享权限是查看ANC资源信息、 创建VPC关联、创建服务关联。
- 共享完成后,参考5,进入服务的"共享管理"页签。
   可以看到已创建的ANC共享记录。

#### 须知

- 共享创建完成后,RAM会向指定的使用者发送共享邀请,使用者需接受共享邀 请后,才可以使用该ANC,具体请参见接受/拒绝共享邀请。
- 如果指定的使用者与您属于同一组织,且启用"启用与组织共享资源"功能,则指定的使用者无需接受邀请即可访问和使用被共享的资源。

#### 所有者停止共享

- 1. 登录管理控制台。
- 2. 单击管理控制台左上角的 , 选择区域和项目。
- 在页面左上角单击 图标,打开服务列表,选择"网络 > 云连接"。
   进入"云连接"列表页面。
- 在左侧导航栏,选择"云原生应用网络 > 我的ANC"。
   进入云原生应用网络主页面。
- 5. 通过名称过滤,快速找到目标ANC,单击ANC名称,并选择"共享管理"页签。
- 6. 您可以使用以下两种方法停止ANC的共享,具体如下:
  - 方法一:
    - i. 在共享列表中,找到目标共享,并单击操作列下的"停止共享"。
       弹出确认对话框。
    - ii. 确认无误后,单击"确定"。
       返回"共享管理"页签,可以在列表中看到已停止的共享,状态为"停止共享"。
  - 方法二:
    - i. 在共享列表中,找到目标共享,并记录共享名称。

 ii. 在RAM管理控制台,根据名称找到目标共享,删除共享中添加的ANC资 源或者使用者,具体操作请参见更新共享。

#### 使用者接受/拒绝共享

- 1. 登录管理控制台。
- 2. 单击管理控制台左上角的 2,选择区域和项目。
- 3. 单击页面左上角的 三,选择"管理与监管 > 资源访问管理",进入"资源访问 管理"页面。
- 4. 单击左侧的"共享给我",选择"共享管理"。
- 5. 选择"待接受共享"页签,在列表中选择您需要接受或拒绝的共享,在"操作" 列单击"接受"或"拒绝"按钮。

#### 图 7-6 接受/拒绝共享邀请

| 资源访问管理           | 共享管理 ①                                  |                               |                |                |       |   |
|------------------|-----------------------------------------|-------------------------------|----------------|----------------|-------|---|
| 我的共享 ジ<br>共享地致 ^ | 已接受共享 待接受共享                             |                               |                |                |       |   |
| 共享管理             | <ul> <li>这须履性简洁,或输入关键字镜索</li> </ul>     |                               |                |                |       | Q |
| 共享资源             | 共享案称ID 0                                | 邀请时间 ⇔                        | 资源所有者 ↔        | 允许共享给任何毕为云账号 ↔ | 授作    |   |
| 资源州有者<br>60说库    | resource-share-pms4<br>d8910cc ec597b79 | 2024/07/10 17:28:52 GMT+08:00 | 01ct256 653be4 | 2              | 線委 拒绝 |   |
| 28               | 10                                      |                               |                |                |       |   |

在弹出的对话框中,单击"确定"。
 接受共享邀请后,在"已接受共享"页签中可以查看所有已接受的共享,在列表中单击需要查看的共享名称,进入共享详情页,可查看该共享的详细配置。

#### 使用者退出共享

- 1. 登录管理控制台。
- 2. 单击管理控制台左上角的 ,选择区域和项目。
- 3. 单击页面左上角的 = ,选择"管理与监管 > 资源访问管理",进入"资源访问 管理"页面。
- 4. 单击左侧的"共享给我",选择"共享管理"。
- 5. 选择"已接受共享"页签,在列表选择需要退出的共享,单击"操作"列的"退出"按钮。

#### **图 7-7** 退出共享

| 共享管理 ⑦             |            |         |           |            |
|--------------------|------------|---------|-----------|------------|
| 已接受共享              | 寺接受共享      |         |           |            |
| Q 选择属性筛选,          | 或輸入关键字搜索   |         |           |            |
| 共享名称/ID 令          | 状态 令       | 资源所有者 🕀 | 允许共享给任何华为 | 云账号 😂 🦷 操作 |
| resour(<br>e103de0 | O 共享中<br>1 | 72838   | 是         | 退出         |

6. 在弹出的对话框中,单击"确定"。

#### 查看共享 ANC

- 1. 登录管理控制台。
- 2. 单击管理控制台左上角的 , 选择区域和项目。
- 在页面左上角单击 图标,打开服务列表,选择"网络 > 云连接"。
   进入"云连接"列表页面。
- 在左侧导航栏,选择"云原生应用网络 > 我的ANC"。
   进入云原生应用网络主页面。
- 5. 通过名称过滤,快速找到目标ANC,单击ANC名称,并选择"共享管理"页签。
- 6. 在"共享管理"页签下,展示共享列表,可以查看ANC加入的共享的名称和状态。
  - 如果您是共享ANC的所有者,您可以通过共享名称,在RAM管理控制台,找 到对应的共享,查看共享内的资源情况、资源的权限以及资源的使用者,具 体操作请参见查看共享。
  - 如果您是共享ANC的使用者,您可以通过共享名称,在RAM管理控制台,找 到对应的共享,查看共享内的资源情况、资源的权限以及资源的所有者,具 体操作请参见查看共享给您的资源。

#### 后续操作

当所有者不再需要某个共享时,可以随时将其删除,共享删除后,共享资源指定的使用者将无法继续使用该共享中的资源,具体请参见<mark>删除共享</mark>。

### 7.3 管理服务共享

#### 操作场景

本章节指导所有者创建并管理服务共享。所有者创建共享后,使用者需要接受共享申请,就可以在列表中看到共享服务。

- 所有者创建共享
- 所有者停止共享
- 使用者接受/拒绝共享
- 使用者退出共享
- 查看共享服务

#### 所有者创建共享

- 1. 登录管理控制台。
- 2. 单击管理控制台左上角的 2,选择区域和项目。
- 在页面左上角单击 图标,打开服务列表,选择"网络 > 云连接"。
   进入"云连接"列表页面。
- 在左侧导航栏,选择"云原生应用网络 > 服务"。
   进入服务主页面。
- 5. 通过名称过滤,快速找到目标服务,单击服务名称,并选择"共享管理"页签。

- 在"共享管理"页签下,单击"创建共享"。
   跳转到RAM的"创建共享"页面,根据界面提示,参考创建共享执行操作。
  - 共享服务时,在可选资源的下拉框中选择 " anc:service " ,系统会展示可选 的服务列表 。
  - "权限配置"页面中,服务默认支持的共享权限是查看服务资源信息、创建 服务与ANC关联。
- 共享完成后,参考5,进入服务的"共享管理"页签。
   可以看到已创建的服务共享记录。

#### 所有者停止共享

- 1. 登录管理控制台。
- 2. 单击管理控制台左上角的2,选择区域和项目。
- 在页面左上角单击 图标,打开服务列表,选择"网络 > 云连接"。
   进入"云连接"列表页面。
- 在左侧导航栏,选择"云原生应用网络 > 服务"。
   进入服务主页面。
- 5. 通过名称过滤,快速找到目标服务,单击服务名称,并选择"共享管理"页签。
- 6. 您可以使用以下两种方法停止服务的共享,具体如下:
  - 方法一:
    - i. 在共享列表中,找到目标共享,并单击操作列下的"停止共享"。
       弹出确认对话框。
    - ii. 确认无误后,单击"确定"。
       返回"共享管理"页签,可以在列表中看到已停止的共享,状态为"停止共享"。
    - 方法二:
      - i. 在共享列表中,找到目标共享,并记录共享名称。
      - ii. 在RAM管理控制台,根据名称找到目标共享,删除共享中添加的服务或 者使用者,具体操作请参见更新共享。

#### 使用者接受/拒绝共享

- 1. 登录管理控制台。
- 2. 单击管理控制台左上角的 , 选择区域和项目。
- 3. 单击页面左上角的 三,选择"管理与监管 > 资源访问管理",进入"资源访问 管理"页面。
- 4. 单击左侧的"共享给我",选择"共享管理"。
- 选择"待接受共享"页签,在列表中选择您需要接受或拒绝的共享,在"操作" 列单击"接受"或"拒绝"按钮。

#### 图 7-8 接受/拒绝共享邀请

| 资源访问管理            | 共享管理 ③                                  |                               |                |                |       |   |
|-------------------|-----------------------------------------|-------------------------------|----------------|----------------|-------|---|
| 我的共享 ~<br>共享地找 ^  | 已接受共享 荷建受共享                             |                               |                |                |       |   |
| 共享管理              | Q. 边探履性筛选, 或输入关键字像来                     |                               |                |                |       | Q |
| 共享资源              | 共享名称10 0                                | 激清时间 ⇔                        | 英源所有者 ⊖        | 允许共享给任何中为云振号 ↔ | 提作    |   |
| ) 透透於有會<br>(6) 現年 | resource-share-pms4<br>d6910c/ ec597b79 | 2024/07/10 17:28:52 GMT+08:00 | 01ct256 653be4 | -              | 接受 把绝 |   |
| 2 <b>2</b>        | 10 マ 単配数: 1 〈 1 〉                       |                               |                |                |       |   |

在弹出的对话框中,单击"确定"。
 接受共享邀请后,在"已接受共享"页签中可以查看所有已接受的共享,在列表中单击需要查看的共享名称,进入共享详情页,可查看该共享的详细配置。

#### 使用者退出共享

- 1. 登录管理控制台。
- 2. 单击管理控制台左上角的 2,选择区域和项目。
- 9. 单击页面左上角的 = ,选择"管理与监管 > 资源访问管理",进入"资源访问 管理"页面。
- 4. 单击左侧的"共享给我",选择"共享管理"。
- 5. 选择"已接受共享"页签,在列表选择需要退出的共享,单击"操作"列的"退出"按钮。

#### **图 7-9** 退出共享

| <b>共</b> 与 | 官理 ⑦               |           |                         |         |           |       |    |  |
|------------|--------------------|-----------|-------------------------|---------|-----------|-------|----|--|
| ī          | 己接受共享              | 待接受共享     |                         |         |           |       |    |  |
|            | Q 选择属性筛选           | 1. 或輸入关键字 | 叟索                      |         |           |       |    |  |
|            | 共享名称/ID 🔤          |           | 状态 ⇔                    | 资源所有者 😂 | 允许共享给任何华为 | ◎ 号淑云 | 操作 |  |
|            | resour(<br>e103de0 | L         | <ul> <li>共享中</li> </ul> | 72838   | 是         |       | 退出 |  |

6. 在弹出的对话框中,单击"确定"。

#### 查看共享服务

- 1. 登录管理控制台。
- 2. 单击管理控制台左上角的 ,选择区域和项目。
- 在页面左上角单击 图标,打开服务列表,选择"网络 > 云连接"。
   进入"云连接"列表页面。
- 在左侧导航栏,选择"云原生应用网络 > 服务"。
   进入服务主页面。
- 5. 通过名称过滤,快速找到目标服务,单击服务名称,并选择"共享管理"页签。
- 6. 在"共享管理"页签下,展示共享列表,可以查看服务加入的共享的名称和状态。
  - 如果您是共享服务的所有者,您可以通过共享名称,在RAM管理控制台,找 到对应的共享,查看共享内的资源情况、资源的权限以及资源的使用者,具 体操作请参见查看共享。
  - 如果您是共享服务的使用者,您可以通过共享名称,在RAM管理控制台,找 到对应的共享,查看共享内的资源情况、资源的权限以及资源的所有者,具 体操作请参见查看共享给您的资源。

#### 后续操作

当所有者不再需要某个共享时,可以随时将其删除,共享删除后,共享资源指定的使用者将无法继续使用该共享中的资源,具体请参见<mark>删除共享</mark>。

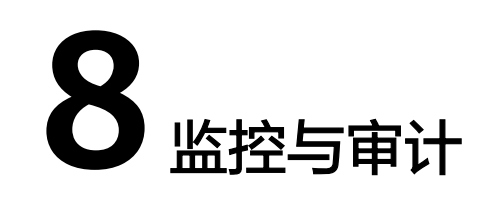

## 8.1 使用 CES 服务监控 ANC 网络指标

#### 功能说明

本节定义了ANC服务上报云监控服务的监控指标的命名空间,监控指标列表和维度定 义,用户可以通过云监控服务提供管理控制台来检索ANC服务产生的监控指标和告警 信息。并且可以通过设置告警规则自定义监控目标与通知策略,及时了解云原生应用 网络的状况,从而起到预警作用。

#### 命名空间

SYS.ANC

#### 监控指标

#### 表 8-1 云原生应用网络支持的监控指标

| 指标ID                                   | 指标<br>名称      | 含义                                            | 取值范围   | 测量对象&维度                                | 监控周<br>期 ( 原<br>始指<br>标 ) |
|----------------------------------------|---------------|-----------------------------------------------|--------|----------------------------------------|---------------------------|
| network<br>_incomin<br>g_bits_ra<br>te | 入方<br>向带<br>宽 | 该指标用于统计云原<br>生应用网络跨区域流<br>入流量总带宽。<br>单位:bit/s | ≥<br>0 | 测量对象:云原生应用<br>网络跨区域<br>测量维度:anc_anc_id | 1分钟                       |
| network<br>_outgoin<br>g_bits_ra<br>te | 出方<br>向带<br>宽 | 该指标用于统计云原<br>生应用网络跨区域流<br>出流量总带宽。<br>单位:bit/s | ≥<br>0 | 测量对象:云原生应用<br>网络跨区域<br>测量维度:anc_anc_id | 1分钟                       |

| 指标ID                                      | 指标<br>名称          | 含义                                              | 取值范围   | 测量对象&维度                                                                                                    | 监控周<br>期 ( 原<br>始指<br>标 ) |
|-------------------------------------------|-------------------|-------------------------------------------------|--------|----------------------------------------------------------------------------------------------------|---------------------------|
| inbound<br>_bandwi<br>dth                 | 入方带宽              | 该指标用于统计云原<br>生应用网络的当前入<br>网带宽。<br>单位:bit/s      | ≥ 0    | <ul> <li>测量对象:云原生应用<br/>网络VPC关联/服务/服务<br/>关联</li> <li>测量维度:</li> <li>anc_anc_id</li> <li>anc_clientassociatio<br/>n_id,</li> <li>anc_serviceassociati<br/>on_id</li> <li>anc_service_id</li> <li>anc_serviceregion_id</li> </ul> | 1分钟                       |
| outboun<br>d_bandw<br>idth                | 出方<br>向带<br>宽     | 该指标用于统计云原<br>生应用网络的当前出<br>网带宽。<br>单位:bit/s      | ≥<br>0 | <ul> <li>测量对象:云原生应用<br/>网络VPC关联/服务/服务<br/>关联</li> <li>测量维度:</li> <li>anc_anc_id</li> <li>anc_clientassociatio<br/>n_id</li> <li>anc_serviceassociati<br/>on_id</li> <li>anc_service_id</li> <li>anc_serviceregion_id</li> </ul>  | 1分钟                       |
| network<br>_incomin<br>g_packet<br>s_rate | 入方<br>向流<br>量     | 该指标用于统计云原<br>生应用网络跨区域流<br>入方向数据包速率。<br>单位:count | ≥<br>0 | 测量对象:云原生应用<br>网络跨区域<br>测量维度:anc_anc_id                                                                                                    | 1分钟                       |
| network<br>_outgoin<br>g_packet<br>s_rate | <br>出方<br>向流<br>量 | 该指标用于统计云原<br>生应用网络跨区域流<br>出方向数据包速率。<br>单位:count | ≥<br>0 | 测量对象:云原生应用<br>网络跨区域<br>测量维度:anc_anc_id                                                                                                    | 1分钟                       |

| 指标ID                 | 指标<br>名称 | 含义                                          | 取值范围   | 测量对象&维度                                                                                                    | 监控周<br>期 ( 原<br>始指<br>标 ) |
|----------------------|----------|---------------------------------------------|--------|----------------------------------------------------------------------------------------------------|---------------------------|
| inbound<br>_traffic  | 入向量      | 该指标用于统计流入<br>云原生应用网络的网<br>络流量。<br>单位:byte   | № 0    | <ul> <li>测量对象:云原生应用<br/>网络服务/服务关联/VPC<br/>关联</li> <li>测量维度:</li> <li>anc_anc_id</li> <li>anc_clientassociatio<br/>n_id</li> <li>anc_serviceassociati<br/>on_id</li> <li>anc_service_id</li> <li>anc_serviceregion_id</li> </ul> | 1分钟                       |
| outboun<br>d_traffic | 出方向流量    | 该指标用于统计流出<br>云原生应用网络的网<br>络流量。<br>单位:byte   | ≥<br>0 | <ul> <li>测量对象:云原生应用<br/>网络服务/服务关联/VPC<br/>关联</li> <li>测量维度:</li> <li>anc_anc_id</li> <li>anc_clientassociatio<br/>n_id</li> <li>anc_serviceassociati<br/>on_id</li> <li>anc_service_id</li> <li>anc_serviceregion_id</li> </ul> | 1分钟                       |
| connecti<br>on       | 并接数      | 该指标用于统计当前<br>云原生应用网络的并<br>发连接数。<br>单位:count | ≥<br>0 | <ul> <li>测量对象:云原生应用<br/>网络服务/服务关联/VPC<br/>关联</li> <li>测量维度:</li> <li>anc_anc_id</li> <li>anc_clientassociatio<br/>n_id</li> <li>anc_serviceassociati<br/>on_id</li> <li>anc_service_id</li> <li>anc_serviceregion_id</li> </ul> | 1分钟                       |

| 指标ID                       | 指标<br>名称      | 含义                                          | 取值范围   | 测量对象&维度                                                                                                    | 监控周<br>期 ( 原<br>始指<br>标 ) |
|----------------------------|---------------|---------------------------------------------|--------|----------------------------------------------------------------------------------------------------|---------------------------|
| new_con<br>nection         | 新建<br>连接<br>数 | 该指标用于统计当前<br>云原生应用网络的新<br>建连接数。<br>单位:count | ≥ 0    | <ul> <li>测量对象:云原生应用<br/>网络服务/服务关联/VPC<br/>关联</li> <li>测量维度:</li> <li>anc_anc_id</li> <li>anc_clientassociatio<br/>n_id</li> <li>anc_serviceassociati<br/>on_id</li> <li>anc_service_id</li> <li>anc_serviceregion_id</li> </ul> | 1分钟                       |
| inbound<br>_pps            | 入方<br>向PPS    | 该指标用于统计每秒<br>流入云原生应用网络<br>的数据包。<br>单位:count | ≥<br>0 | <ul> <li>测量对象:云原生应用<br/>网络服务/服务关联/VPC<br/>关联</li> <li>测量维度:</li> <li>anc_anc_id</li> <li>anc_clientassociatio<br/>n_id</li> <li>anc_serviceassociati<br/>on_id</li> <li>anc_service_id</li> <li>anc_serviceregion_id</li> </ul> | 1分钟                       |
| outboun<br>d_pps           | 出方<br>向PPS    | 该指标用于统计每秒<br>流出云原生应用网络<br>的数据包。<br>单位:count | ≥<br>0 | <ul> <li>测量对象:云原生应用<br/>网络服务/服务关联/VPC<br/>关联</li> <li>测量维度:</li> <li>anc_anc_id</li> <li>anc_serviceassociati<br/>on_id</li> <li>anc_service_id</li> <li>anc_serviceregion_id</li> </ul>                                        | 1分钟                       |
| total_ser<br>ver_coun<br>t | 全部<br>成员<br>数 | 该指标用于统计成员<br>组中全部成员的数<br>量 。<br>单位:count    | ≥<br>0 | 测量对象:云原生应用<br>网络成员组<br>测量维度:<br>anc_membergroup_id                                                                                                    | 1分钟                       |

| 指标ID                           | 指标<br>名称      | 含义                                      | 取值范围   | 测量对象&维度                                            | 监控周<br>期 ( 原<br>始指<br>标 ) |
|--------------------------------|---------------|-----------------------------------------|--------|----------------------------------------------------|---------------------------|
| healthy_<br>server_c<br>ount   | 正常<br>成员<br>数 | 该指标用于统计成员<br>组中正常成员的数<br>量。<br>单位:count | ≥<br>0 | 测量对象:云原生应用<br>网络成员组<br>测量维度:<br>anc_membergroup_id | 1分钟                       |
| unhealth<br>y_server_<br>count | 异常<br>成员<br>数 | 该指标用于统计成员<br>组中异常成员的数<br>量。<br>单位:count | ≥<br>0 | 测量对象:云原生应用<br>网络成员组<br>测量维度:<br>anc_membergroup_id | 1分钟                       |

#### 维度

| Кеу                       | Value     |
|---------------------------|-----------|
| anc_anc_id                | 云原生应用网络ID |
| anc_clientassociation_id  | VPC关联ID   |
| anc_serviceassociation_id | 服务关联ID    |
| anc_service_id            | 服务ID      |
| anc_serviceregion_id      | 服务区域ID    |
| anc_membergroup_id        | 成员组ID     |

对于有多个测量维度的测量对象,使用接口查询监控指标时,所有测量维度均为必 选。

- 查询单个监控指标时,多维度dim使用样例: dim.0=queue\_instance\_id,12&dim.1=group\_instance\_id,34。
- 批量查询监控指标时,多维度dim使用样例:

```
"dimensions": [
{
    "name": "queue_instance_id",
    "value": "12"
    }
    {
        "name": "group_instance_id",
        "value": "34"
    }
    ],
```

#### 查看 ANC 的监控指标

查看ANC和服务的使用情况。

具体可查看指定时间段内的ANC入方向带宽、ANC出方向带宽、服务入方向流量、服 务出方向流量等使用数据信息。

- 1. 登录管理控制台。
- 2. 单击管理控制台左上角的 2,选择区域和项目。
- 3. 在页面左上角单击 图标,打开服务列表,选择"管理与监管 > 云监控服务"。
- 4. 单击页面左侧的"云服务监控",选择"云原生应用网络ANC"。
- 5. 单击"操作"列的"查看监控指标",查看云原生应用网络的监控指标详情。

#### 创建告警规则

- 1. 登录管理控制台。
- 2. 单击管理控制台左上角的 2. 选择区域和项目。
- 3. 在页面左上角单击 图标,打开服务列表,选择"管理与监管 > 云监控服务"。
- 4. 在左侧导航栏,选择"告警>告警规则"。
- 5. 在"告警规则"界面,单击"创建告警规则"进行添加,或者选择已有的告警规 则进行修改。
- 规则参数设置完成后,单击"确定"。
   告警规则设置完成后,当符合规则的告警产生时,系统会自动进行通知。

🛄 说明

更多关于监控规则的信息,请参见《云监控用户指南》。

## 8.2 使用 CTS 服务审计 ANC 关键操作

通过云审计,您可以记录与ANC相关的操作事件,便于日后的查询、审计和回溯。下面介绍ANC支持审计的关键操作以及如何在管理控制台查看ANC的审计日志。

#### ANC 支持审计的关键操作

云审计支持的ANC操作列表如表8-2所示。

| 操作名称        | 资源类型              | 事件名称                         |
|-------------|-------------------|------------------------------|
| 创建VPC关联     | clientAssociation | createClientAssociation      |
| 删除VPC关联     | clientAssociation | deleteClientAssociation      |
| VPC关联开启IPv6 | clientAssociation | enableClientAssociationIpv6  |
| 批量创建VPC关联   | clientAssociation | batchCreateClientAssociation |
| 批量删除VPC关联   | clientAssociation | batchDeleteClientAssociation |

表 8-2 云审计服务支持的 ANC 操作列表

| 操作名称            | 资源类型               | 事件名称                                |
|-----------------|--------------------|-------------------------------------|
| 创建云原生应用网络       | anc                | createAnc                           |
| 删除云原生应用网络       | anc                | deleteAnc                           |
| 更新云原生应用网络       | anc                | updateAnc                           |
| 创建健康检查          | healthmonitor      | createHealthmonitor                 |
| 删除健康检查          | healthmonitor      | deleteHealthmonitor                 |
| 更新健康检查          | healthmonitor      | updateHealthmonitor                 |
| 创建成员组           | memberGroup        | createMemberGroup                   |
| 删除成员组           | memberGroup        | deleteMemberGroup                   |
| 更新成员组           | memberGroup        | updateMemberGroup                   |
| 成员组添加健康检查       | memberGroup        | addMemberGroupsHealthmon<br>itor    |
| 成员组移除健康检查       | memberGroup        | removeMemberGroupsHealth<br>monitor |
| 批量注册成员          | memberGroup        | batchRegisterMembers                |
| 批量注销成员          | memberGroup        | batchDeregisterMembers              |
| 创建服务关联          | serviceAssociation | createServiceAssociation            |
| 删除服务关联          | serviceAssociation | deleteServiceAssociation            |
| 批量创建服务关联        | serviceAssociation | batchCreateServiceAssociation       |
| 批量删除服务关联        | serviceAssociation | batchDeleteServiceAssociation       |
| 关联服务            | serviceAssociation | associateService                    |
| 创建服务            | service            | createService                       |
| 删除服务            | service            | deleteService                       |
| 更新服务            | service            | updateService                       |
| 批量接受待审批服务关<br>联 | service            | acceptAssociateService              |
| 批量拒绝待审批服务关<br>联 | service            | rejectAssociateService              |

#### 查看 ANC 的审计日志

在您开启了云审计服务后,系统开始记录云服务资源的操作。云审计服务管理控制台 保存最近7天的操作记录。

您可以参考以下步骤在云审计服务管理控制台查看或导出最近7天的操作记录。

- 1. 登录管理控制台。
- 2. 在管理控制台左上角单击 🔍 ,选择区域和项目。
- 在页面左上角单击 图标,打开服务列表,选择"管理与监管 > 云审计服务", 进入云审计服务信息页面。
- 4. 单击左侧导航树的"事件列表",进入"事件列表信息"页面。
- 5. 事件列表支持通过筛选来查询对应的操作事件。当前事件列表支持不同维度的组 合查询,详细信息如下:
  - 事件类型:可选项为"管理事件"、"数据事件"。
    - 事件来源、资源类型和筛选类型。 在下拉框中选择查询条件。 其中筛选类型选择事件名称时,还需选择某个具体的事件名称。 选择资源ID时,还需选择或者手动输入某个具体的资源ID。 选择资源名称时,还需选择或手动输入某个具体的资源名称。
  - 操作用户:在下拉框中选择某一具体的操作用户,此操作用户指用户级别, 而非租户级别。
  - 事件级别:可选项为"所有事件级别"、"Normal"、"Warning"、 "Incident",只可选择其中一项。
  - 时间范围:可选择查询"最近1小时"、"最近1天"、"最近1周"以及最近
     1周内自定义时间段的操作事件。
- 6. 在需要查看的记录左侧,单击箭头展开该记录的详细信息。
- 7. 在需要查看的记录右侧,单击"查看事件",弹出的窗口显示该操作事件结构的 详细信息。

#### 须知

云审计服务仅保存最近7天的事件,如果您希望长期保存事件,则可以对追踪器执行 OBS转储的相关配置,将事件同步、长期保存至OBS桶。具体操作请参考<mark>配置追踪</mark> 器。

## 9 管理 ANC 的配额

#### 什么是配额?

为防止资源滥用,平台限定了各服务资源的配额,对用户的资源数量和容量做了限制。如您最多可以创建多少个云原生应用网络、多少个成员组。

如果当前资源配额限制无法满足使用需要,您可以申请扩大配额。

#### 如何申请扩大配额?

- 1. 登录管理控制台。
- 在页面右上角,选择"资源 > 我的配额"。
   系统进入"服务配额"页面。

**图 9-1** 我的配额

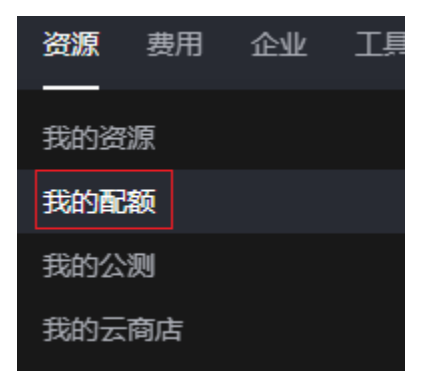

3. 在页面右上角,单击"申请扩大配额"。

#### 图 9-2 申请扩大配额

| 彩的配線 |            |            |        |            |
|------|------------|------------|--------|------------|
| 服务配制 | 服务配额 ③     |            |        | 中语扩大配模     |
| 配数型管 | 1845       | 演遊業型       | 已用配額   | 888        |
|      |            | RANK       | 7      | 1,000      |
|      | 弹性云服终器 ECS | 16-020     | 17     | 8,000      |
|      |            | RAM 梁叠(NB) | 34,816 | 16,384,000 |
|      |            | kc1_pro    | 0      | 100        |
|      |            | dec.c7_B   | 0      | 100        |
|      |            | dec.c7_b   | 0      | 100        |
|      |            | dec.c7_a   | 0      | 100        |
|      |            | g7a        | 0      | 100        |

- 在"新建工单"页面,根据您的需求,填写相关参数。
   其中,"问题描述"项请填写需要调整的内容和申请原因。
- 5. 填写完毕后,勾选协议并单击"提交"。